## BAB V

## **IMPLEMENTASI DAN PENGUJIAN**

#### 5.1 IMPLEMENTASI PROGRAM

Implementasi program digunakan untuk menerapkan perancangan halaman yang ada pada program dimana implementasi ini juga menguji program yang dibuat telah sesuai dengan sistem yang dirancang sehingga program yang dibuat tidak terjadi kesalahan baik dari sisi sistem maupun dari sisi *coding* dan memudahkan penulis untuk melakukan pengecekan dengan sistem yang telah dibuat apakah telah sesuai dan dapat memecahkan masalah yang terjadi pada sistem rekam medis pada Klinik Pratama Mandiri Muaro Jambi. Adapun implementasi pada program sistem informasi rekam medis untuk Klinik Pratama Mandiri Muaro Jambi berbasis web, dapat dilihat sebagai berikut :

1. Implementasi Halaman Login

Halaman login merupakan halaman yang terdapat kolom-kolom *username* dan *password* yang harus diisi jika aktor ingin masuk ke halaman utama. Halaman *Login* dapat dilihat pada gambar 5.1 yang merupakan implementasi dari rancangan *form login* pada gambar 4.47.

| klinikpratamamandiri@gmail.com | Mendalo Darat                     | Beranda | 6 💟 🗈 💿 |
|--------------------------------|-----------------------------------|---------|---------|
|                                | LOGIN FORM                        |         |         |
|                                | Username                          |         |         |
|                                | pegawai<br>Password               |         |         |
|                                | Send Message                      |         |         |
|                                | Rolum Terdattar2 Datter Selectore |         |         |

## Gambar 5. 1 Implementasi Halaman Login

- 2. Implementasi Halaman Menu Utama
- a. Implementasi Halaman Menu Utama Admin

Halaman menu utama admin merupakan halaman awal yang akan dilihat admin ketika berhasil login. Dimana terdapat menu-menu yang dapat diakses oleh admin untuk melakukan pengolahan data pada sistem rekam medis ini, beberapa menu tersebut diantaranya menu dokter, menu pasien, menu rekam medis dan menu poli. Halaman admin dapat dilihat pada gambar 5.2 yang merupakan implementasi dari rancangan *form* admin pada gambar 4.48.

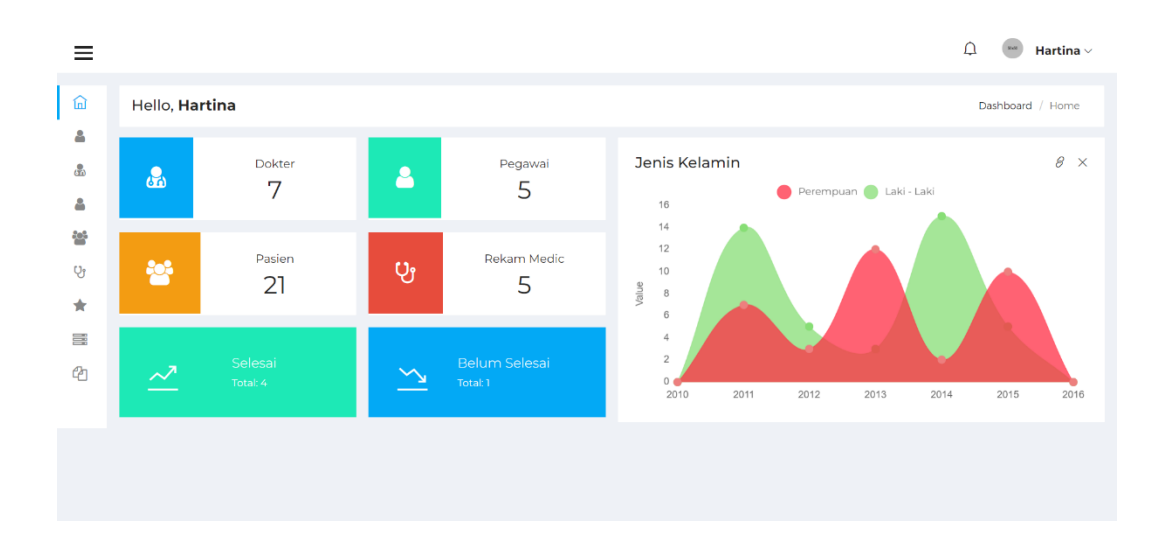

Gambar 5. 2 Implementasi Halaman Menu Utama Admin

## b. Implementasi Halaman Menu Utama Pegawai

Halaman menu utama pegawai merupakan halaman awal yang akan dilihat pegawai ketika berhasil login. Dimana terdapat menu-menu yang dapat diakses oleh pegawai untuk melakukan pengolahan data pada sistem rekam medis ini, beberapa menu tersebut diantaranya menu pasien, menu rekam medis dan menu jadwal dokter. Halaman pegawai dapat dilihat pada gambar 5.3 yang merupakan implementasi dari rancangan *form* pegawai pada gambar 4.49.

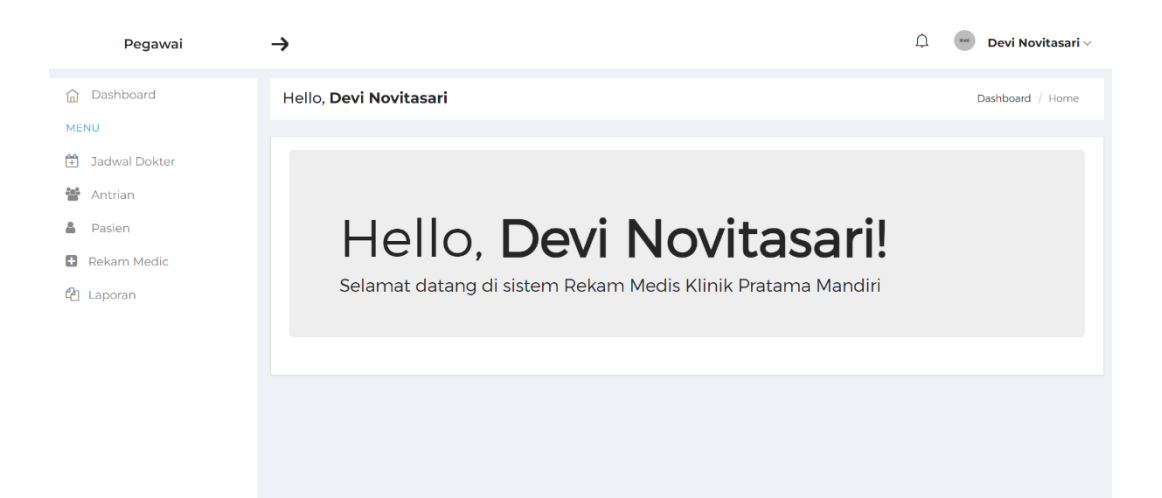

Gambar 5. 3 Implementasi Halaman Menu Utama Pegawai

c. Implementasi Halaman Menu Utama Dokter

Halaman menu utama dokter merupakan halaman awal yang akan dilihat dokter ketika berhasil login. Dimana terdapat menu-menu yang dapat diakses oleh dokter untuk melakukan pengolahan data pada sistem rekam medis ini, beberapa menu tersebut diantaranya menu pemeriksaan hari ini, dan menu semua rekam medis. Halaman dokter dapat dilihat pada gambar 5.4 yang merupakan implementasi dari rancangan *form* dokter pada gambar 4.50.

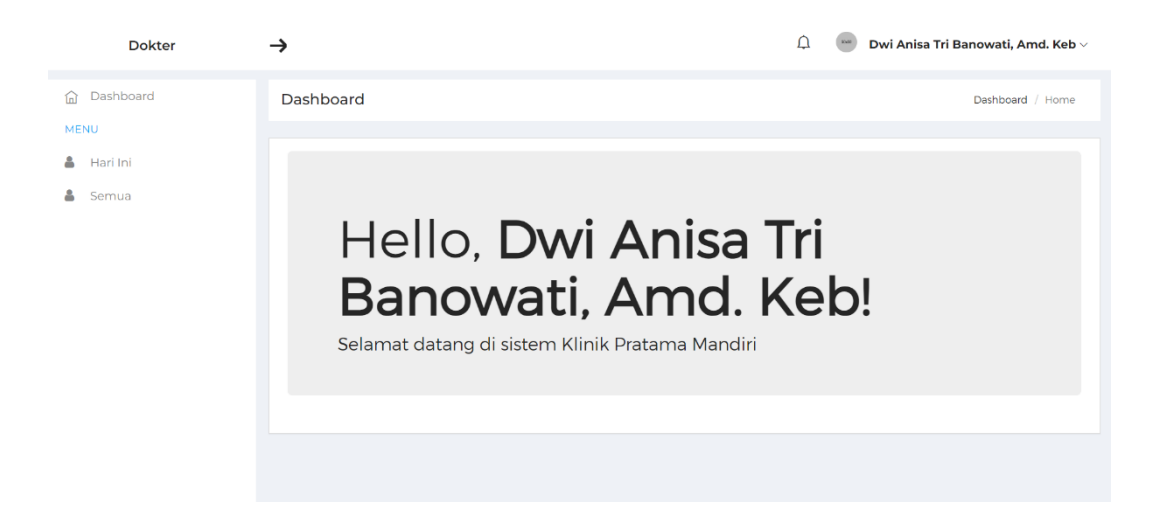

Gambar 5. 4 Implementasi Halaman Menu Utama Dokter

## 3. Implementasi Halaman Menu Mengelola Admin

Halaman menu admin merupakan hasil dari rencana atau kerangka dasar yang telah penulis desain sebelumnya. Pada tahap ini telah diberi bahasa pemrograman sehingga dapat berfungsi, dengan tujuan agar rencana desain awal sesuai dengan program yang telah dibuat.

## a. Implementasi Halaman Menu Admin

Halaman menu admin digunakan untuk mengintegrasikan semua fungsifungsi yang dibutuhkan untuk melakukan pengolahan atau menampilkan data admin. Halaman menu admin dapat dilihat pada gambar 5.5 yang merupakan implementasi dari rancangan *form* admin pada gambar 4.51.

| Admin         | $\rightarrow$ |         |  |      | Hartina 🗸 |
|---------------|---------------|---------|--|------|-----------|
| ☐ Dashboard   | Admin         |         |  | Admi | n / Home  |
| MENU          |               |         |  |      |           |
| 👗 Admin       |               |         |  |      |           |
| a Dokter      | #             | Nama    |  |      | Aksi      |
| 🌡 Pegawai     | 1             | Hartina |  | Ubah | Hapus     |
| 😁 Pasien      |               |         |  | _    |           |
| 🕲 Rekam Medic |               |         |  |      |           |
| 🖈 Poli        |               |         |  |      |           |
| 🗃 Biaya       |               |         |  |      |           |
| සී Laporan    |               |         |  |      |           |
|               |               |         |  |      |           |
|               |               |         |  |      |           |

Gambar 5. 5 Implementasi Halaman Menu Admin

b. Implementasi Halaman Tambah Admin

Halaman tambah admin digunakan untuk menambah data admin. Halaman tambah admin dapat dilihat pada gambar 5.6 yang merupakan implementasi dari rancangan *form* tambah admin pada gambar 4.52.

| Admin         | →               |  |        | D | 😑 Arni AM. Keb 🗸 |
|---------------|-----------------|--|--------|---|------------------|
| 🗟 Dashboard   | Admin           |  |        |   | Admin / Home     |
|               |                 |  |        |   |                  |
| a Admin       | <b>⊙</b> Tambah |  |        |   |                  |
| 💩 Dokter      | Tambah Data     |  |        |   | Aksi             |
| 🛔 Pegawai     |                 |  | ×      |   | Ubah Hapus       |
| Serie Pasien  | Data Admin      |  |        |   |                  |
| 🕲 Rekam Medic | Nama            |  |        |   |                  |
| 🚖 Poli        | Data Login      |  |        |   |                  |
| 📰 Biaya       | admin           |  |        |   |                  |
| 🖞 Laporan     |                 |  |        |   |                  |
|               |                 |  |        |   |                  |
|               |                 |  |        |   |                  |
|               |                 |  | Simpan |   |                  |
|               |                 |  |        |   |                  |
|               |                 |  |        |   |                  |
|               |                 |  |        |   |                  |

Gambar 5. 6 Implementasi Halaman Tambah Admin

c. Implementasi Halaman Ubah Admin

Halaman ubah admin digunakan untuk memodifikasi data admin yang telah ada. Halaman ubah admin dapat dilihat pada gambar 5.7 yang merupakan implementasi dari rancangan *form* ubah admin pada gambar 4.53.

| 7                                              | Д <b>н</b>                                                                                |
|------------------------------------------------|-------------------------------------------------------------------------------------------|
| Admin                                          | Admin                                                                                     |
|                                                |                                                                                           |
| Data Admin                                     |                                                                                           |
| Hartina                                        |                                                                                           |
| Data Login ( Abaikan iika tidak ingin diubah ) |                                                                                           |
|                                                |                                                                                           |
| admin                                          |                                                                                           |
|                                                |                                                                                           |
|                                                |                                                                                           |
| Simpan                                         |                                                                                           |
|                                                | Admin         Hartina         Data Login (Abaikan jika tidak ingin diubah )         admin |

Gambar 5.7 Implementasi Halaman Ubah Admin

#### 4. Implementasi Halaman Menu Mengelola Dokter

Halaman menu dokter merupakan hasil dari rencana atau kerangka dasar yang telah penulis desain sebelumnya. Pada tahap ini telah diberi bahasa pemrograman sehingga dapat berfungsi, dengan tujuan agar rencana desain awal sesuai dengan program yang telah dibuat.

a. Implementasi Halaman Menu Dokter

Halaman menu dokter digunakan untuk mengintegrasikan semua fungsifungsi yang dibutuhkan untuk melakukan pengolahan atau menampilkan data dokter. Halaman dokter dapat dilihat pada gambar 5.8 yang merupakan implementasi dari rancangan *form* dokter pada gambar 4.54.

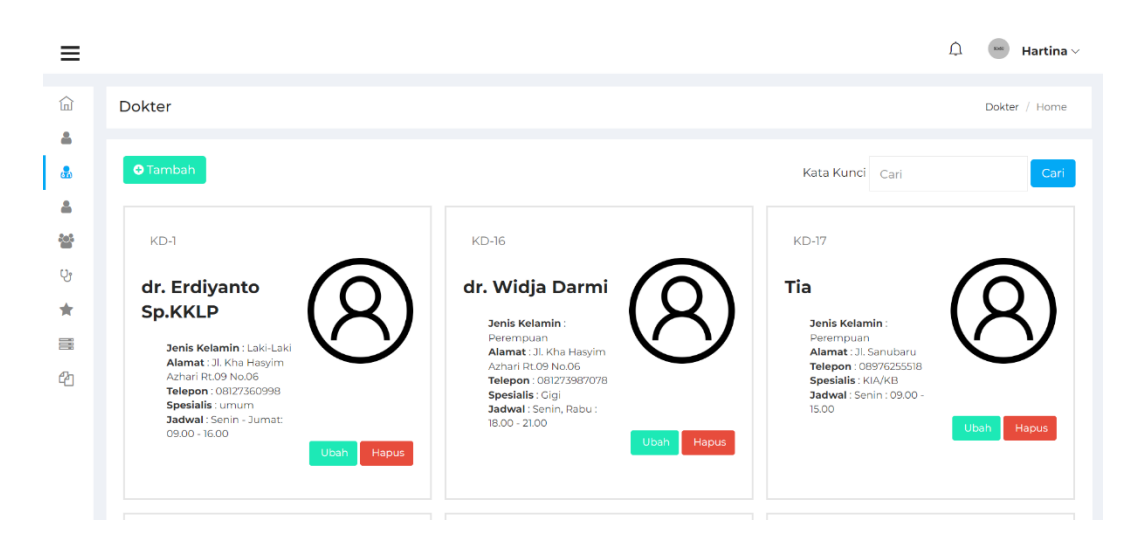

Gambar 5. 8 Implementasi Halaman Menu Dokter

b. Implementasi Halaman Tambah Dokter

Halaman tambah dokter digunakan untuk menambah data dokter. Halaman tambah dokter dapat dilihat pada gambar 5.9 yang merupakan implementasi dari rancangan *form* tambah dokter pada gambar 4.55.

| Admin         | <i>→</i>             |        | 🇘 👘 Arni AM. Keb 🗸 |
|---------------|----------------------|--------|--------------------|
| ☐ Dashboard   |                      |        | Dokter / Home      |
|               | Data Dokter          |        |                    |
| & Admin       | Nama                 |        | Cari               |
| 🌡 Dokter      | Diff. Tania Malansia |        |                    |
| & Pegawai     | • Min Jens Kelamin - | Ť      |                    |
| 🖀 Pasien      | Alamat               |        |                    |
| थ Rekam Medic |                      |        |                    |
| 🖈 Poli        | Nomor Telepon        |        |                    |
| 📰 Biaya       | Pilih Poli           | ~      |                    |
| 省 Laporan     | Jadwal               |        |                    |
|               | Data Login           |        |                    |
|               | admin                |        |                    |
|               |                      |        |                    |
|               |                      |        |                    |
|               |                      |        |                    |
|               |                      | Simpan |                    |

Gambar 5. 9 Implementasi Halaman Tambah Dokter

c. Implementasi Halaman Ubah Dokter

Halaman ubah dokter digunakan untuk memodifikasi data dokter yang telah

ada. Halaman ubah dokter dapat dilihat pada gambar 5.10 yang merupakan implementasi dari rancangan *form* ubah dokter pada gambar 4.56.

| Admin         | $\rightarrow$                                  | 🗘 🛛 🔤 Hartina 🗸 |
|---------------|------------------------------------------------|-----------------|
| ☐ Dashboard   | Dokter                                         | Dokter / Home   |
| MENU          |                                                |                 |
| Admin         | Data Dokter                                    |                 |
| 💩 Dokter      | DR-1                                           |                 |
| 👗 Pegawai     | dr. Erdivanto So KKI D                         |                 |
| 🖀 Pasien      |                                                |                 |
| 😲 Rekam Medic | Laki-Laki                                      | ~               |
| 🚖 Poli        |                                                |                 |
| 📑 Biaya       | Jl. Kha Hasyim Azhari Rt.09 No.06              |                 |
| 省 Laporan     | 08127360998                                    |                 |
|               |                                                |                 |
|               | Senin - Jumat: 09.00 - 16.00                   |                 |
|               | Data Login ( Abaikan jika tidak ingin diubah ) |                 |

## Gambar 5. 10 Implementasi Halaman Ubah Dokter

#### 5. Implementasi Halaman Menu Mengelola Pegawai

Halaman menu pegawai merupakan hasil dari rencana atau kerangka dasar yang telah penulis desain sebelumnya. Pada tahap ini telah diberi bahasa pemrograman sehingga dapat berfungsi, dengan tujuan agar rencana desain awal sesuai dengan program yang telah dibuat.

a. Implementasi Halaman Menu Pegawai

Halaman menu pegawai digunakan untuk mengintegrasikan semua fungsifungsi yang dibutuhkan untuk melakukan pengolahan atau menampilkan data pegawai. Halaman pegawai dapat dilihat pada gambar 5.11 yang merupakan implementasi dari rancangan *form* pegawai pada gambar 4.57.

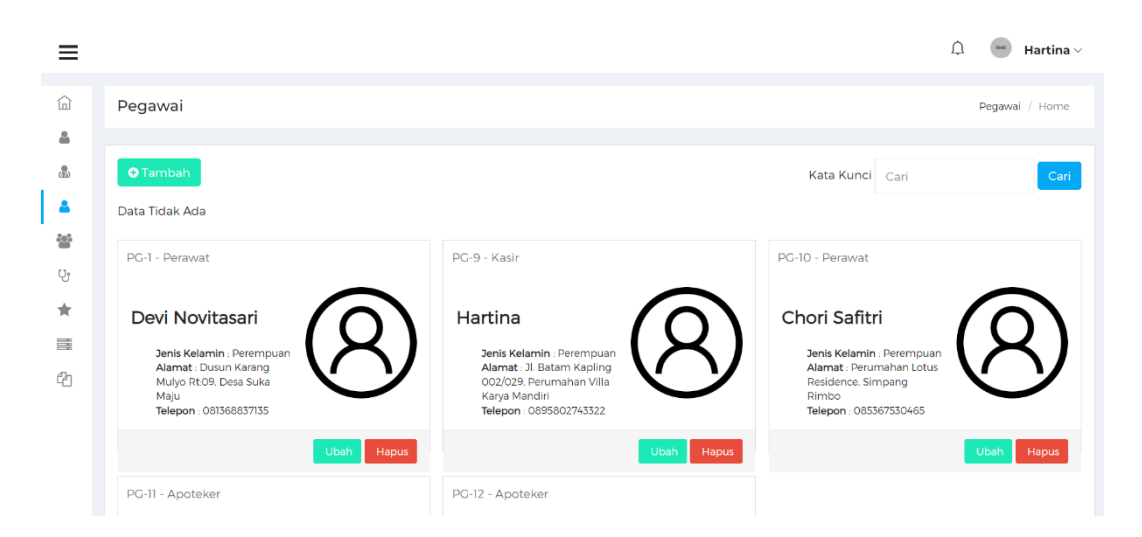

Gambar 5. 11 Implementasi Halaman Menu Pegawai

b. Implementasi Halaman Tambah Pegawai

Halaman tambah pegawai digunakan untuk menambah data pegawai. Halaman tambah pegawai dapat dilihat pada gambar 5.12 yang merupakan implementasi dari rancangan *form* tambah pegawai pada gambar 4.58.

| ≡        |                              | Tambah Data                          | 🇘 💿 Hartina 🗸  |
|----------|------------------------------|--------------------------------------|----------------|
|          | Pegawai                      | Data Pegawai                         | Pegawai / Home |
| 4        |                              | Nama                                 |                |
| <u>.</u> | O Tambah                     | - Pilih Jenis Kelamin - 🗸 🗸          | Cari           |
| 201      | PG-1 - Peraw                 | Alamat                               |                |
| ए।<br>★  | Devi No                      | Nomor Telepon                        | $\bigcirc$     |
| =        | Jenis Kel                    | - Pilih Bagian Pegawai - 🗸 🗸 🗸 🗸 🗸 🗸 | $(\mathbf{X})$ |
| ත        | Alamat :<br>Mulyo Ri<br>Maju | Data Login                           |                |
|          | Telepon                      | admin                                |                |
|          | PG-11 - Apote                |                                      | Ubah Hapus     |
|          |                              |                                      |                |

Gambar 5. 12 Implementasi Halaman Tambah Pegawai

c. Implementasi Halaman Ubah Pegawai

Halaman ubah pegawai digunakan untuk memodifikasi data pegawai yang telah ada. Halaman ubah pegawai dapat dilihat pada gambar 5.13 yang merupakan implementasi dari rancangan *form* ubah pegawai pada gambar 4.59.

| Admin         | <b>→</b>                                       | û 😁 Hartina 🗸  |
|---------------|------------------------------------------------|----------------|
| 放 Dashboard   | Pegawai                                        | Pegawai / Home |
| MENU          |                                                |                |
| Admin         | Data Pegawai                                   |                |
| a Dokter      | PG-1                                           |                |
| 🛔 Pegawai     | Devi Novitasari                                |                |
| Sasien Pasien |                                                |                |
| 🖞 Rekam Medic | Perempuan                                      | ~              |
| 🖈 Poli        |                                                |                |
| Biaya         | Dusun Karang Mulyo Rt.09. Desa Suka Maju       |                |
| 省 Laporan     | 081368837135                                   |                |
|               |                                                |                |
|               | Perawat                                        | ~              |
|               | Data Login ( Abaikan jika tidak ingin diubah ) |                |

Gambar 5. 13 Implementasi Halaman Ubah Pegawai

#### 6. Implementasi Halaman Menu Pasien

Halaman menu pasien merupakan hasil dari rencana atau kerangka dasar yang telah penulis desain sebelumnya. Pada tahap ini telah diberi bahasa pemrograman sehingga dapat berfungsi, dengan tujuan agar rencana desain awal sesuai dengan program yang telah dibuat. Halaman pasien dapat dilihat pada gambar 5.14 yang merupakan implementasi dari rancangan *form login* pada gambar 4.60.

|    | Admin       | →   |      |       |                  |               |                     |                                        | Û   | Hartina V     |
|----|-------------|-----|------|-------|------------------|---------------|---------------------|----------------------------------------|-----|---------------|
| 命  | Dashboard   | Pas | sien | 1     |                  |               |                     |                                        |     | Pasien / Home |
| ME | NU          |     |      |       |                  |               |                     |                                        |     |               |
| 4  | Admin       |     |      |       |                  |               |                     | Kata Kunci Cari                        |     | Cari          |
| 8  | Dokter      |     |      |       |                  |               |                     |                                        |     |               |
| 4  | Pegawai     |     | #    | Kode  | Nama             | Jenis Kelamin | Tanggal Lahir       | Alamat                                 |     | Telepon       |
| 쓭  | Pasien      |     | 1    | PS-7  | Ramdan Riawan    | Laki-Laki     | 25/08/2021 (2 Thn)  | Jambi                                  |     | 08228269248!  |
| Ŷ  | Rekam Medic |     | 2    | PS-26 | Kiara Larasati   | Perempuan     | 09/08/2000 (23 Thn) | Jl. Kutilangl                          |     | 08291727271   |
| *  | Poli        |     | 3    | PS-29 | Gio Triona       | Laki-Laki     | 30/12/2001 (22 Thn) | JI. Armada 1                           |     | 08291727271   |
|    | Laporan     |     | 4    | PS-31 | Noviyanti        | Perempuan     | 02/10/1997 (26 Thn) | Talang Bakung                          |     | 082177910014  |
|    |             |     | 5    | PS-34 | Davin Abhiratano | Laki-Laki     | 25/04/2010 (13 Thn) | Jelutung                               |     | 0811747189    |
|    |             |     | 6    | PS-36 | Mardianti        | Perempuan     | 24/08/1998 (25 Thn) | Posos 2                                |     | 082178995685  |
|    |             |     | 7    | PS-40 | Febri Yang       | Laki-Laki     | 22/04/1984 (39 Thn) | JI. Serunai, 11/02. Suka Karya. Kota B | aru | 085266281313  |

Gambar 5. 14 Implementasi Halaman Pasien

## 7. Implementasi Halaman Rekam Medis

Halaman menu rekam medis merupakan hasil dari rencana atau kerangka dasar yang telah penulis desain sebelumnya. Pada tahap ini telah diberi bahasa pemrograman sehingga dapat berfungsi, dengan tujuan agar rencana desain awal sesuai dengan program yang telah dibuat. Halaman rekam medis dapat dilihat pada gambar 5.15, gambar 5.16, dan gambar 5.17 yang merupakan implementasi dari rancangan *form* rekam medis pada gambar 4.61, gambar 4.62, dan gambar 6.63. Gambar 5.15 merupakan rekam medis yang terdapat pada admin

|        | Admin       | →    | <b>ب</b>        |                |                         |                |                  |          |  |  |  |
|--------|-------------|------|-----------------|----------------|-------------------------|----------------|------------------|----------|--|--|--|
| 'n     | Dashboard   | Peri | ksa             |                |                         | Periksa / Home |                  |          |  |  |  |
| м      | ENU         |      |                 |                |                         |                |                  |          |  |  |  |
| \$     | Admin       |      |                 |                |                         |                | Kata Kunci Cari  | Cari     |  |  |  |
| &<br>• | Dokter      | #    | Tanggal Periksa | Nama           | Pemeriksa               | Jenis Kelamin  | Status Periksa 1 | Aksi     |  |  |  |
| 섵      | Pasien      | 1    | 08/11/2023      | Ramdan Riawan  | dr. Anastashia Zulaikha | Laki-Laki      | MENUNGGU         | 🔚 Detail |  |  |  |
| છ      | Rekam Medic | 2    | 08/11/2023      | Ramdan Riawan  | dr. HJ. Raodah          | Laki-Laki      | SELESAI          | 🔠 Detail |  |  |  |
| *      | Poli        | 3    | 08/11/2023      | Kiara Larasati | dr. HJ. Raodah          | Perempuan      | SELESAI          | 🔤 Detail |  |  |  |
|        | Biaya       |      |                 |                |                         |                |                  |          |  |  |  |
| æ      | Laporan     |      |                 |                |                         |                |                  |          |  |  |  |

Gambar 5. 15 Implementasi Melihat Detail Halaman Rekam Medis Admin

Gambar 5.15 merupakan rekam medis yang terdapat pada admin, yang di dalamnya terdapat beberapa informasi pasien dari tanggal pemeriksaan, nama pasien, dokter yang memeriksa, jenis kelamin,serta status periksa.

| Pegawai                         | →       |              |                 |                | û 🔤 Hayati∨    |  |  |  |  |  |  |
|---------------------------------|---------|--------------|-----------------|----------------|----------------|--|--|--|--|--|--|
| 🔂 Dashboard                     | Periksa | Periksa      |                 |                |                |  |  |  |  |  |  |
| MENU                            |         |              |                 |                |                |  |  |  |  |  |  |
| 🗄 Jadwal Dokter                 |         |              |                 | Kata K         | unci Cari Cari |  |  |  |  |  |  |
| 🚰 Antrian                       | #       | Kode Periksa | Tanggal Periksa | Nama           | Status Periksa |  |  |  |  |  |  |
| 👗 Pasien                        |         |              |                 |                |                |  |  |  |  |  |  |
| <ul> <li>Rekam Medic</li> </ul> | 1       | PR-19        | 08/11/2023      | Ramdan Riawan  | SELESAI        |  |  |  |  |  |  |
| 省 Laporan                       | 2       | PR-20        | 08/11/2023      | Kiara Larasati | SELESAI        |  |  |  |  |  |  |
|                                 | 3       | PR-27        | 08/11/2023      | Ramdan Riawan  | MENUNGGU       |  |  |  |  |  |  |
|                                 |         |              |                 |                |                |  |  |  |  |  |  |

Gambar 5. 16 Implementasi Halaman Rekam Medis Pegawai

Gambar 5.16 merupakan rekam medis yang terdapat pada pegawai, yang di dalamnya terdapat beberapa informasi pasien dari kode pemeriksaan, tanggal pemeriksa, nama pasien,serta status periksa pasien yang sedang melakukan

#### pemeriksaan

| Dokter             | →    |                   |                |                |               |             | ¢               | dr. HJ. Raodah 🗸 |
|--------------------|------|-------------------|----------------|----------------|---------------|-------------|-----------------|------------------|
| Dashboard          | Per  | iksa              |                |                |               |             |                 | Periksa / Home   |
| Hari Ini     Semua | Data | Rekam Medic Semua |                |                |               |             | Kata Kunci Cari | Cari             |
|                    | #    | Tanggal Periksa   | Nama           | Pemeriksa      | Jenis Kelamin | Alergi Obat | Gejala          | Status Periksa   |
|                    | 1    | 08/11/2023        | Ramdan Riawan  | dr. HJ. Raodah | Laki-Laki     | Paracetamol | NYERI GINJAL    | SELESAI          |
|                    | 2    | 08/11/2023        | Kiara Larasati | dr. HJ. Raodah | Perempuan     | Asam Amino  | DEMAM           | SELESAI          |

Gambar 5. 17 Implementasi Halaman Rekam Medis Dokter

Gambar 5.17 merupakan rekam medis yang terdapat pada dokter, yang di dalamnya terdapat beberapa informasi pasien dari tanggal pemeriksa, nama pasien, dokter yang memeriksa, jenis kelamin, alergi obat pasien, gejala pasien, serta status periksa pasien yang sedang melakukan pemeriksaan.

8. Implementasi Halaman Menu Mengelola Poli

Halaman menu poli merupakan hasil dari rencana atau kerangka dasar yang telah penulis desain sebelumnya. Pada tahap ini telah diberi bahasa pemrograman sehingga dapat berfungsi, dengan tujuan agar rencana desain awal sesuai dengan program yang telah dibuat.

a. Implementasi Halaman Menu Poli

Halaman menu poli digunakan untuk mengintegrasikan semua fungsi- fungsi yang dibutuhkan untuk melakukan pengolahan atau menampilkan data poli. Halaman poli dapat dilihat pada gambar 5.18 yang merupakan implementasi dari rancangan *form* poli pada gambar 4.64.

| Admin         | →         |      |        | Q               | Arni AM. Keb 🗸   |
|---------------|-----------|------|--------|-----------------|------------------|
| 🔂 Dashboard   | Spesialis |      |        |                 | Spesialis / Home |
| MENU          |           |      |        |                 |                  |
| a Admin       | • Tambah  |      |        |                 |                  |
| a Dokter      |           |      |        | Kata Kunci Cari | Cari             |
| 🛔 Pegawai     | #         | Kode | Poli   |                 | Aksi             |
| 替 Pasien      |           | Rode |        |                 |                  |
| 😲 Rekam Medic | 1         | SP-1 | umum   |                 | Ubah Hapus       |
| 🛨 Poli        | 2         | SP-2 | Gigi   |                 | Ubah Hapus       |
| Biaya         | 3         | SP-4 | KIA/KB |                 | Ubah Hapus       |
| 🖒 Laporan     |           |      |        |                 |                  |
|               |           |      |        |                 |                  |
|               |           |      |        |                 |                  |
|               |           |      |        |                 |                  |
|               |           |      |        |                 |                  |
|               |           |      |        |                 |                  |
|               |           |      |        |                 |                  |
|               |           |      |        |                 |                  |
|               |           |      |        |                 |                  |

Gambar 5. 18 Implementasi Halaman Menu Poli

b. Implementasi Halaman Tambah Poli

Halaman tambah poli digunakan untuk menambah data poli. Halaman tambah poli dapat dilihat pada gambar 5.19 yang merupakan implementasi dari rancangan *form* tambah poli pada gambar 4.65.

| Admin         | <b>→</b>     | ¢               | 💮 Arni AM. Keb 🗸 |
|---------------|--------------|-----------------|------------------|
| යි Dashboard  | Spesialis    |                 | Spesialis / Home |
|               |              |                 |                  |
| a Admin       | O Tambah     |                 |                  |
| 🌡 Dokter      |              | Kata Kunci Cari | Cari             |
| 🛔 Pegawai     | tt Kode Doli |                 | Akei             |
| 🖀 Pasien      |              |                 |                  |
| 양 Rekam Medic |              | ×               | Ubah Hapus       |
| 🛨 Poli        | Data Poli    |                 | Ubah Hapus       |
| 🔜 Biaya       | Nama         |                 | Ubah Hapus       |
| 🕲 Laporan     |              |                 |                  |
|               |              | Simpan          |                  |
|               |              |                 |                  |
|               |              |                 |                  |
|               |              |                 |                  |
|               |              |                 |                  |
|               |              |                 |                  |

Gambar 5. 19 Implementasi Halaman Tambah Poli

c. Implementasi Halaman Ubah Poli

Halaman ubah poli digunakan untuk memodifikasi data poli yang telah ada.

Halaman ubah poli dapat dilihat pada gambar 5.20 yang merupakan implementasi dari rancangan *form* ubah poli pada gambar 4.66.

| Admin         | $\rightarrow$ |        | 🗘 💮 Hartina 🗸    |
|---------------|---------------|--------|------------------|
| ☐ Dashboard   | Spesialis     |        | Spesialis / Home |
| MENU          |               |        |                  |
| 着 Admin       | Data Poli     |        |                  |
| a Dokter      | SP-2          |        |                  |
| Pegawai       |               |        |                  |
| i Pasien      | Gigi          |        |                  |
| 😲 Rekam Medic |               |        |                  |
| 🖈 Poli        |               | Simpan |                  |
| Biaya         |               |        |                  |
| 🖆 Laporan     |               |        |                  |
|               |               |        |                  |
|               |               |        |                  |
|               |               |        |                  |

## Gambar 5. 20 Implementasi Halaman Ubah Poli

#### 9. Implementasi Halaman Menu Mengelola Biaya

Halaman menu mengelola biaya merupakan hasil dari rencana atau kerangka dasar yang telah penulis desain sebelumnya. Pada tahap ini telah diberi bahasa pemrograman sehingga dapat berfungsi, dengan tujuan agar rencana desain awal sesuai dengan program yang telah dibuat.

## a. Implementasi Halaman Menu Biaya

Halaman menu biaya digunakan untuk mengintegrasikan semua fungsifungsi yang dibutuhkan untuk melakukan pembiayaan pada biaya yang akan dikelola oleh admin pada hari tersebut. Halaman biaya dapat dilihat pada gambar 5.21 yang merupakan implementasi dari rancangan *form* biaya pada gambar 4.67.

| ≡        |            |                  |             | 🗘 🛛 📟 Arni AM. Keb 🗸      |
|----------|------------|------------------|-------------|---------------------------|
| ŵ        | Administra | asi              |             | Biaya Administrasi / Home |
| \$       |            |                  |             |                           |
| \$       | #          | Nama             | Harga       | Aksi                      |
| A        | 1          | Pendaftaran      | Rp. 5000    | Ubah                      |
| т.<br>Су | 2          | Pemeriksaan      | Rp. 35.000  | Ubah                      |
| *        | 3          | Cek Laboratorium | Rp. 200.000 | Ubah                      |
|          |            |                  |             |                           |
| 4        |            |                  |             |                           |
|          |            |                  |             |                           |
|          |            |                  |             |                           |
|          |            |                  |             |                           |
|          |            |                  |             |                           |

Gambar 5. 21 Implementasi Halaman Menu Biaya

b. Implementasi Halaman Ubah Biaya

Halaman ubah biaya digunakan untuk memodifikasi data biaya yang telah ada. Halaman ubah biaya dapat dilihat pada gambar 5.22 yang merupakan implementasi dari rancangan *form* ubah biaya pada gambar 4.68.

| ≡  |             |    | ¢ | Arni AM   |
|----|-------------|----|---|-----------|
| â  | Harga       |    |   | Harga / H |
| \$ |             |    |   |           |
| 8  | Data Harga  |    |   |           |
| 4  | Pendaftaran |    |   |           |
| 쓭  |             |    |   |           |
| с, | 5000        |    |   |           |
| *  |             |    |   |           |
| •  | Simp        | an |   |           |
| 2  |             |    |   |           |
|    |             |    |   |           |
|    |             |    |   |           |
|    |             |    |   |           |
|    |             |    |   |           |

Gambar 5. 22 Implementasi Halaman Ubah Menu Biaya

10. Implementasi Halaman Menu Mengelola Antrian

Halaman menu mengelola antrian merupakan hasil dari rencana atau kerangka dasar yang telah penulis desain sebelumnya. Pada tahap ini telah diberi bahasa pemrograman sehingga dapat berfungsi, dengan tujuan agar rencana desain awal sesuai dengan program yang telah dibuat.

a. Implementasi Halaman Menu Antrian

Halaman menu antrian digunakan untuk mengintegrasikan semua fungsifungsi yang dibutuhkan untuk melakukan pengelolaan pada antrian yang akan dikelola oleh pegawai pada hari tersebut. Halaman antrian dapat dilihat pada gambar 5.23 yang merupakan implementasi dari rancangan *form* antrian pada gambar 4.69.

| Pegawai                                          | →        |             |                |                        |          |                 | 🗘 🕘 Hayati 🗸     |
|--------------------------------------------------|----------|-------------|----------------|------------------------|----------|-----------------|------------------|
| 🛱 Dashboard                                      | Antrian  |             |                |                        |          |                 | Antrian / Home   |
| MENU                                             |          |             |                |                        |          |                 |                  |
| 🗄 Jadwal Dokter                                  | • Tambah | Reset Antri | an             |                        |          |                 |                  |
| \\ Antrian                                       |          |             |                |                        |          | Kata Kunci Cari | Cari             |
| 🎍 Pasien                                         | Nomor    | NIK         | Nama           | Keluhan                | Status   |                 | Aksi             |
| <ul> <li>Rekam Medic</li> <li>Laporan</li> </ul> | 2        | 908         | Kiara Larasati | Pusing                 | Menunggu |                 | O Panggil        |
|                                                  | 3        | 8888        | Gio Triona     | meriang, pusing, lapar | Menunggu |                 | O Panggil        |
|                                                  | 1        | 82271       | Ramdan Riawan  | Sakit Perut            | Periksa  |                 | Sedang diPeriksa |
|                                                  |          |             |                |                        |          |                 |                  |
|                                                  |          |             |                |                        |          |                 |                  |
|                                                  |          |             |                |                        |          |                 |                  |
|                                                  |          |             |                |                        |          |                 |                  |
|                                                  |          |             |                |                        |          |                 |                  |
|                                                  |          |             |                |                        |          |                 |                  |

Gambar 5. 23 Implementasi Halaman Menu Mengelola Antrian

## b. Implementasi Halaman Tambah Menu Antrian

Halaman menu tambah antrian digunakan untuk mengintegrasikan semua fungsi- fungsi yang dibutuhkan untuk melakukan pengolahan atau menambah data antrian yang dilakukan oleh pegawai. Halaman tambah antrian dapat dilihat pada gambar 5.24 yang merupakan implementasi dari rancangan *form* tambah antrian pada gambar 4.70.

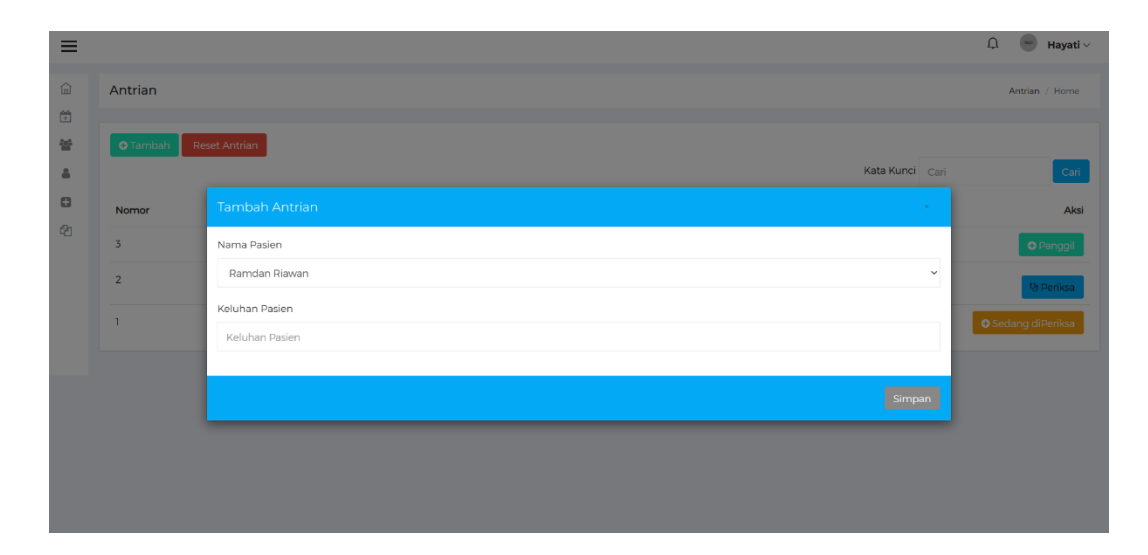

Gambar 5. 24 Implementasi Halaman Tambah Menu Antrian

c. Implementasi Halaman Reset Menu Antrian

Halaman menu reset antrian digunakan untuk mengintegrasikan semua fungsi- fungsi yang dibutuhkan untuk melakukan penghapusan atau mereset data antrian. Halaman reset antrian dapat dilihat pada gambar 5.25 yang merupakan implementasi dari rancangan *form* reset antrian pada gambar 4.71

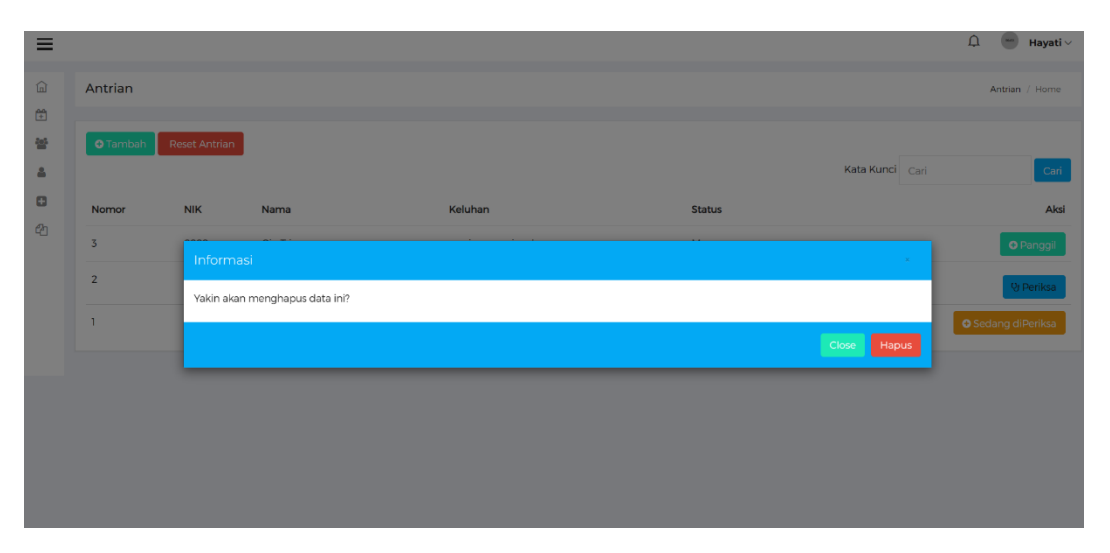

Gambar 5. 25 Implementasi Halaman Reset Menu Antrian

#### 11. Implementasi Halaman Menu Mengelola Obat

Halaman menu mengelola Obat merupakan hasil dari rencana atau kerangka dasar yang telah penulis desain sebelumnya. Pada tahap ini telah diberi bahasa pemrograman sehingga dapat berfungsi, dengan tujuan agar rencana desain awal sesuai dengan program yang telah dibuat.

#### a. Implementasi Halaman Menu Obat

Halaman menu obat digunakan untuk mengelola biaya obat-obatan yang dilakukan oleh admin. Halaman obat dapat dilihat pada gambar 5.26 yang merupakan implementasi dari rancangan *form* obat pada gambar 4.72.

| ← →     | C ① 127     | 7.0.0.1:8000/admin/harga |            |                 | * 🐇 🖬 🚳 :         |
|---------|-------------|--------------------------|------------|-----------------|-------------------|
| M Gmail | 💶 YouTube 🚦 | Ҟ Maps 🛛 🔯 Translate     |            |                 |                   |
| ≡       |             |                          |            |                 | ☐ 🔤 Hartina ∽     |
| ŵ       | Obat        |                          |            |                 | Harga Obat / Home |
| 4       |             |                          |            |                 |                   |
| æ       | 🗢 Tambah    |                          |            |                 |                   |
| 4       |             |                          |            | Kata Kunci Cari | Cari              |
| **      | #           | Nama                     | Harga      |                 | Aksi              |
| Ф       | 1           | Paracetamol              | Rp. 15.000 |                 | Ubah Hapus        |
|         | 2           | Kolkatriol (0.25) mcg    | Rp. 30.000 |                 | Ubah Hapus        |
| 20      | 3           | Dextamine sirup          | Rp. 20.000 |                 | Ubah Hapus        |
|         | 4           | Kalobaa                  | Rp. 60.000 |                 | Ubah Hapus        |
|         | 5           | Acivar 400 tb            | Rp. 18.000 |                 | Ubah Hapus        |
|         | 6           | Acivar (tube)            | Rp. 4.700  |                 | Ubah Hapus        |
|         | -           |                          | - 11-000   |                 | · · · ·           |

Gambar 5. 26 Implementasi Halaman Menu Biaya Obat

#### b. Implementasi Halaman Tambah Menu Obat

Halaman menu tambah obat digunakan untuk mengintegrasikan semua fungsi- fungsi yang dibutuhkan untuk melakukan pengolahan atau menambah data obat yang dilakukan oleh admin. Halaman tambah obat dapat dilihat pada gambar 5.27 yang merupakan implementasi dari rancangan *form* tambah obat pada gambar

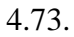

| ≡              |                |        |               | ¢ | 💮 Arni AM. Keb 🗸  |
|----------------|----------------|--------|---------------|---|-------------------|
| â              | Obat           |        |               |   | Harga Obat / Home |
| 99             | OTamba         |        |               |   |                   |
|                | <b>U</b> Tamba |        | Kata Kunci Ca |   | Cari              |
| 쓭              | #              | Nama   |               |   | Aksi              |
| ए।<br><b>†</b> | 1              | Parace | Nama          |   | Ubah Hapus        |
|                | 2              | Kolkat | Nama          |   | Ubah Hapus        |
| 2              | 3              | Dexta  | Harga         |   | Ubah Hapus        |
|                | 4              | Kalobi | Harga         |   | Ubah Hapus        |
|                |                |        | Simpan        |   |                   |
|                |                |        |               |   |                   |
|                |                |        |               |   |                   |
|                |                |        |               |   |                   |

Gambar 5. 27 Implementasi Halaman Tambah Biaya Obat

c. Implementasi Halaman Ubah Obat

Halaman ubah obat digunakan untuk memodifikasi data obat yang telah ada. Halaman ubah obat dapat dilihat pada gambar 5.28 yang merupakan implementasi dari rancangan *form* ubah obat pada gambar 4.74.

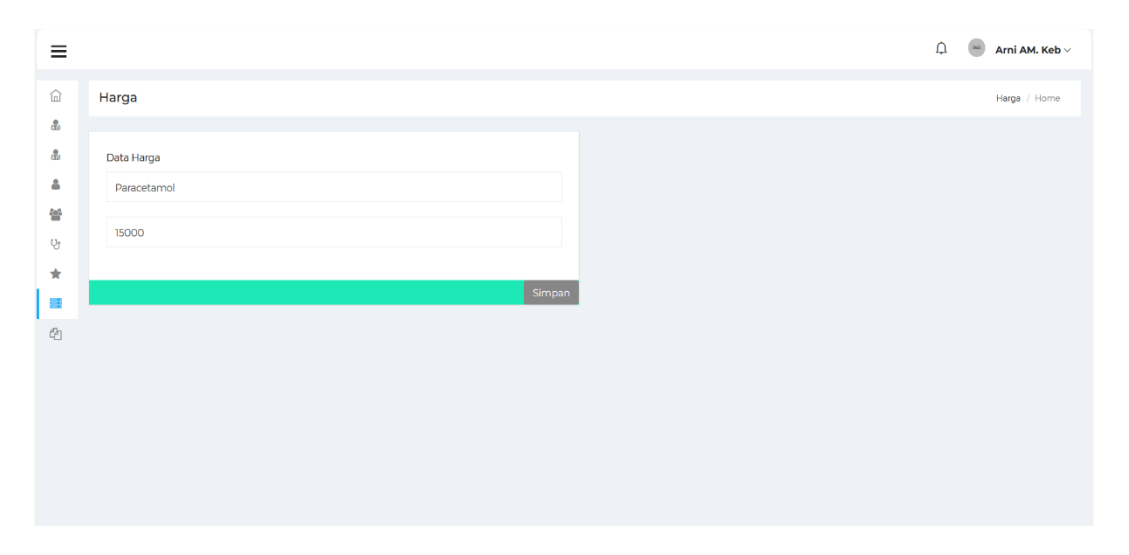

Gambar 5. 28 Implementasi Halaman Ubah Biaya Obat

#### 12. Implementasi Halaman Mengelola Pemeriksaan Rekam Medis

Halaman menu mengelola rekam medis merupakan hasil dari rencana atau kerangka dasar yang telah penulis desain sebelumnya. Pada tahap ini telah diberi bahasa pemrograman sehingga dapat berfungsi, dengan tujuan agar rencana desain awal sesuai dengan program yang telah dibuat.

#### a. Implementasi Halaman Menu Rekam Medis

Halaman menu rekam medis digunakan untuk mengintegrasikan semua fungsi-fungsi yang dibutuhkan untuk melakukan pengolahan atau menampilkan data rekam medis yang akan dikelola atau diperiksa oleh dokter pada hari tersebut. Halaman rekam medis dapat dilihat pada gambar 5.29 yang merupakan implementasi dari rancangan *form* rekam medis pada gambar 4.75.

| Dokter                                      | $\rightarrow$                                                                    |      |               |             |        |                | Q                   | er. HJ. Raodah 🗸 |  |  |
|---------------------------------------------|----------------------------------------------------------------------------------|------|---------------|-------------|--------|----------------|---------------------|------------------|--|--|
| 습 Dashboard<br>MENU                         | Peril                                                                            | ksa  |               |             |        |                |                     | Periksa / Home   |  |  |
| <ul> <li>Hari Ini</li> <li>Semua</li> </ul> | Data Rekam Medic Hari ini<br>Tanggal: 10/01/2024<br>Kata Kunci<br>Data Tidak Ada |      |               |             |        |                |                     |                  |  |  |
|                                             | #                                                                                | Nama | Jenis Kelamin | Alergi Obat | Gejala | Status Periksa | Rumah sakit rujukan | Aksi             |  |  |

## Gambar 5. 29 Implementasi Halaman Menu Rekam Medis

b. Implementasi Halaman Diagnosa Pasien

Halaman diagnosa pasien digunakan untuk menambah data hasil diagnosa pasien oleh dokter. Halaman diagnose pasien dapat dilihat pada gambar 5.30 yang

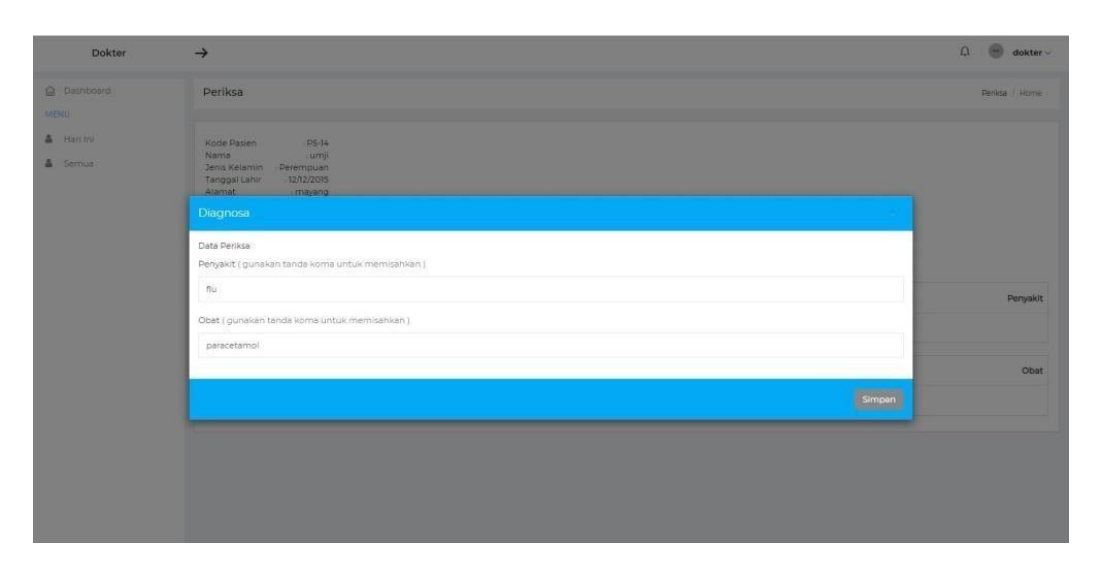

merupakan implementasi dari rancangan form diagnose pasien pada gambar 4.76.

Gambar 5. 30 Implementasi Halaman Diagnosa Pasien

c. Implementasi Halaman Rujukan Pasien

Halaman rujukan pasien digunakan untuk menambah data rujukan rumah sakit pasien oleh dokter. Halaman rujukan pasien dapat dilihat pada gambar 5.31 yang merupakan implementasi dari rancangan *form* rujukan pasien pada gambar 4.77.

|   | igal : 17/01/2 | dic Hari ini<br>022 |             |        |                | Ote Bata            | Kata Kunci Ca |                          |
|---|----------------|---------------------|-------------|--------|----------------|---------------------|---------------|--------------------------|
|   | Nama           | Jenis Kelamin       | Alergi Obat | Gejala | Status Periksa | Rumah sakit rujukan |               |                          |
| 1 | JEJE           | Perempuan           | P           | DEMAM  | PENCECEKAN     | null                | •             | lujuk ke rumah sakit 🚺 🧿 |
|   |                |                     |             |        |                |                     |               |                          |
|   |                |                     |             |        |                |                     |               |                          |
|   |                |                     |             |        |                |                     |               |                          |
|   |                |                     |             |        |                |                     |               |                          |
|   |                |                     |             |        |                |                     |               |                          |

Gambar 5. 31 Implementasi Halaman Merujuk Pasien

#### 13. Implementasi Halaman Menu Mengelola Pasien

Halaman menu pasien merupakan hasil dari rencana atau kerangka dasar yang telah penulis desain sebelumnya. Pada tahap ini telah diberi bahasa pemrograman sehingga dapat berfungsi, dengan tujuan agar rencana desain awal sesuai dengan program yang telah dibuat.

#### a. Implementasi Halaman Menu Pasien

Halaman menu pasien digunakan untuk mengintegrasikan semua fungsifungsi yang dibutuhkan untuk melakukan pengolahan atau menampilkan data pasien. Halaman pasien dapat dilihat pada gambar 5.32 yang merupakan implementasi dari rancangan *form* pasien pada gambar 4.78.

| Pegawai                                  | →   |        |                  |               |                     |                       | Û          | Devi Ne      | ovitasari 🗸 |
|------------------------------------------|-----|--------|------------------|---------------|---------------------|-----------------------|------------|--------------|-------------|
| ☐ Dashboard                              | Pas | sien   |                  |               |                     |                       |            | Pasier       | / Home      |
| MENU                                     | _   |        |                  |               |                     |                       |            |              |             |
| Jadwal Dokter                            | •   | Tambah |                  |               |                     | Kata Kunci            | Cari       |              | Cari        |
| <ul><li>Antrian</li><li>Pasien</li></ul> | #   | NIK    | Nama             | Jenis Kelamin | Tanggal Lahir       | Alamat                |            |              | Telepon     |
| 🗈 Rekam Medic                            | 1   | 82271  | Ramdan Riawan    | Laki-Laki     | 25/08/2021 (2 Thn)  | Jambi                 |            |              | 0822826     |
| 省 Laporan                                | 2   | 0908   | Kiara Larasati   | Perempuan     | 09/08/2000 (23 Thn) | Jl. Kutilang1         |            |              | 08291725    |
|                                          | 3   | 8888   | Gio Triona       | Laki-Laki     | 30/12/2001 (22 Thn) | JI. Armada 1          |            |              | 08291725    |
|                                          | 4   | 77887  | Noviyanti        | Perempuan     | 02/10/1997 (26 Thn) | Talang Bakung         |            |              | 08217791    |
|                                          | 5   | 23147  | Davin Abhiratano | Laki-Laki     | 25/04/2010 (13 Thn) | Jelutung              |            |              | 08117471    |
|                                          | 6   | 55886  | Mardianti        | Perempuan     | 24/08/1998 (25 Thn) | Posos 2               |            |              | 08217895    |
|                                          | 7   | 17943  | Febri Yang       | Laki-Laki     | 22/04/1984 (39 Thn) | Jl. Serunai, 11/02, 5 | Suka Karya | a, Kota Baru | 0852662     |

Gambar 5. 32 Implementasi Halaman Menu Pasien

#### b. Implementasi Halaman Tambah Pasien

Halaman tambah pasien digunakan untuk menambah data pasien. Halaman tambah pasien dapat dilihat pada gambar 5.33 yang merupakan implementasi dari rancangan *form* tambah pasien pada gambar 4.79.

|                 |                         | _       |                   |
|-----------------|-------------------------|---------|-------------------|
| Pegawai         | NIK Pasien              |         | Devi Novitasari 🗸 |
| ☐ Dashboard     | Nama Pasien             | P       | asien / Home      |
| MENU            | Nama Pasien             |         |                   |
| 🗄 Jadwal Dokter | Jenis Kelamin           |         |                   |
| 🖀 Antrian       | - Pilih Jenis Kelamin - |         | Cari              |
| Pasien          | Tanggal Lahir           |         | Telepon           |
| 🗄 Rekam Medic   | dd/mm/yyyy              |         | 0822826           |
|                 | Alamat                  |         | 08291727          |
|                 | Alamat                  |         | 08291727          |
|                 | Telepon                 |         | 08217791          |
|                 | Nomor Telepon           |         | 081174718         |
|                 | Alergi Obat             |         | 08217895          |
|                 | Alergi Obat             | Kota Ba | ru 0852662;       |

Gambar 5. 33 Implementasi Halaman Tambah Pasien

### c. Implementasi Halaman Ubah Pasien

Halaman ubah pasien digunakan untuk memodifikasi data pasien yang telah ada. Halaman ubah pasien dapat dilihat pada gambar 5.34 yang merupakan implementasi dari rancangan *form* ubah pasien pada gambar 4.80.

| Pegawai         | <b>→</b>       | û 💮 Hayati∨   |
|-----------------|----------------|---------------|
|                 | Pasien         | Pasien / Home |
| MENU            |                |               |
| 🚰 Antrian       | Data Pasien    |               |
| 🛔 Pasien        | NIK Pasien     |               |
| Rekam Medic     | 82271          |               |
| 🗄 Jadwal Dokter | Nama Pasien    |               |
|                 | Ramdan Riawan  |               |
|                 | Jenis Kelamin  |               |
|                 | Laki-Laki      | ~             |
|                 | Tanggal Lahir  |               |
|                 | 25/08/2021     |               |
|                 | Alamat         |               |
|                 | Jambi          |               |
|                 | Telepon Pasien |               |
|                 | 082282692489   |               |

Gambar 5. 34 Implementasi Halaman Ubah Pasien

### d. Implementasi Halaman Periksa Pasien

Halaman periksa pasien digunakan untuk menambah data periksa pasien. Halaman periksa pasien dapat dilihat pada gambar 5.35 yang merupakan implementasi dari rancangan *form* periksa pasien pada gambar 4.81.

| ≡                          |                                               |                                                    |                                                                                         |                         |         |              |      |                |                     | Ф —     | Hayati 🗸 |
|----------------------------|-----------------------------------------------|----------------------------------------------------|-----------------------------------------------------------------------------------------|-------------------------|---------|--------------|------|----------------|---------------------|---------|----------|
| ŵ                          | Peri                                          | ksa                                                |                                                                                         |                         |         |              |      |                |                     | Periksa | / Home   |
| 10<br>10<br>10<br>10<br>10 | Kode<br>Nam<br>Jenis<br>Tang<br>Alan<br>Telep | e<br>Kelamir<br>Igal Lahir<br>Nat<br>Son<br>Tambah | : PS-7<br>: Ramdan Riawan<br>1 : Laki-Laki<br>: 25/08/2021<br>: Jambi<br>: 082282692489 |                         |         |              |      |                |                     |         |          |
|                            | #                                             | NIK                                                | Tanggal Periksa                                                                         | Dokter                  | Pegawai | Cejala       | Poli | Status Periksa | Rumah Sakit Rujukan |         | Aksi     |
|                            | 1                                             |                                                    | 08/11/2023                                                                              | dr. Anastashia Zulaikha | Hayati  | SAKIT PERUT  | 2    | MENUNCCU       |                     | Hapus   | Ubah     |
|                            | 2                                             |                                                    | 08/11/2023                                                                              | dr. HJ. Raodah          | Hayati  | NYERI GINJAL | 1    | SELESAI        | RS. UTAMA MAKMUR    |         | Ubah     |
|                            |                                               |                                                    |                                                                                         |                         |         |              |      |                |                     |         |          |
|                            |                                               |                                                    |                                                                                         |                         |         |              |      |                |                     |         |          |
|                            |                                               |                                                    |                                                                                         |                         |         |              |      |                |                     |         |          |

Gambar 5. 35 Implementasi Halaman Periksa Pasien

#### 14. Implementasi Halaman Menu Mencetak Laporan

Halaman menu mencetak laporan merupakan hasil dari rencana atau kerangka dasar yang telah penulis desain sebelumnya. Pada tahap ini telah diberi bahasa pemrograman sehingga dapat berfungsi, dengan tujuan agar rencana desain awal sesuai dengan program yang telah dibuat.

a. Implementasi Halaman Menu Mencetak laporan Pada Admin

Halaman menu mencetak laporan digunakan untuk mengintegrasikan semua fungsi- fungsi yang dibutuhkan untuk melakukan pelaporan atau menampilkan laporan data dari berbagai Laporan. Halaman periksa pasien dapat dilihat pada gambar 5.36 yang merupakan implementasi dari rancangan *form* periksa pasien pada gambar 4.82.

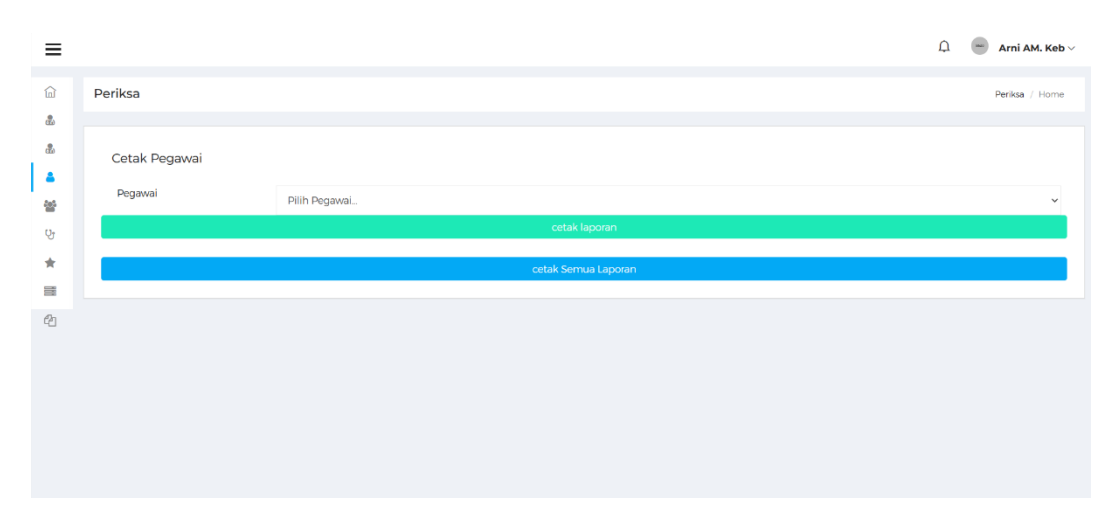

Gambar 5. 36 Implementasi Halaman Menu Mencetak laporan Pegawai Oleh

Admin

| 🕲 so | QL to Laravel Build |   |              | 2                                      | • Kleit Posta                                                                                                    | na Hanfiri                                                                                                    |                           |                    | Print         | 1 sheet of paper         | All Bookmar |
|------|---------------------|---|--------------|----------------------------------------|----------------------------------------------------------------------------------------------------|----------------------------------------------------------------------------------------------------|---------------------------|--------------------|---------------|--------------------------|-------------|
|      |                     |   | Asses Tapas  | -                                      | An Adams of Street Street Stre | Shere                                                                                                    | Segar                     | augus -            | Destination   | 🖶 EPSON83C7BC (L3250 5 👻 |             |
|      |                     | 1 | 7864<br>1964 | Eni faolaari<br>Fartis                 | feargus                                                                                                    | David Noving No. (n. 1939). Sons Julia Maja<br>A. Sawar Angling (1939). Nov. market sills Korpe Anatolis              |                           | Presid<br>Ref:     |               |                          |             |
|      |                     | - | 76.0<br>76.0 | opi belana fariala Uhen<br>Bi Anabidan | Anaryan                                                                                                    | Freedowick Constraints, Conjung Sortion<br>Landar I, Bria, Sacameter Haans Soliai Pane<br>A Samana Barta Lin, Nashari | account of the local data | Aprenia<br>Aprenia | Pages         | All                      |             |
| 0    | Nomor Pegaw         |   |              |                                        |                                                                                                    | ineritis, 10 Ann 2008<br>Regular Karali                                                                               |                           |                    | Copies        | 1                        | Bagian      |
|      | PEG-1               |   |              | Series                                 |                                                                                                    | in Diseas, grand                                                                                                    |                           |                    | Color         | Color                    | Perawat     |
|      | PEG-9               |   |              |                                        |                                                                                                    |                                                                                                    |                           |                    |               |                          | Kasir       |
|      | PEG-10              |   |              |                                        |                                                                                                    |                                                                                                    |                           |                    | More settings | ~                        | Perawat     |
|      | PEG-11              |   |              |                                        |                                                                                                    |                                                                                                    |                           |                    |               |                          | Apoteker    |
|      | PEG-12              |   |              |                                        |                                                                                                    |                                                                                                    |                           |                    |               |                          | Apoteker    |
|      |                     |   |              |                                        |                                                                                                    |                                                                                                    |                           |                    |               | Print Cancel             |             |

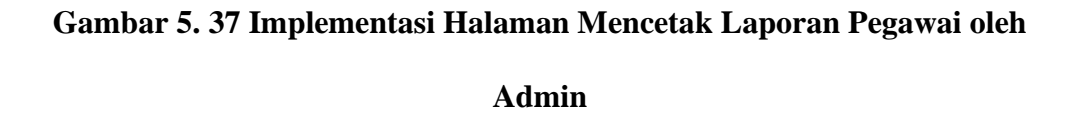

b. Implementasi Halaman Menu Mencetak laporan Pada Pegawai

Halaman menu mencetak laporan digunakan untuk mengintegrasikan semua fungsi- fungsi yang dibutuhkan untuk melakukan pelaporan atau menampilkan laporan data dari berbagai Laporan. Halaman mencetak laporan dapat dilihat pada gambar 5.38 yang merupakan implementasi dari rancangan *form* mencetak laporan pada gambar 4.84.

| ≡          |                        |                     | û — Hayati∨            |
|------------|------------------------|---------------------|------------------------|
| ŵ          | Cetak                  |                     | Cetak Laporan / Pasien |
| **<br>**   | Cetak Pasien<br>Pasien | Pilih Paslen        | ~                      |
| <b>C</b> D |                        | cetak laporan       |                        |
|            | Cetak Berdasarkan BPJS |                     |                        |
|            | Status                 | Pilih Status.       | v                      |
|            |                        | cetak laporan       |                        |
|            |                        |                     |                        |
|            |                        | cetak Semua Laporan |                        |
|            | >                      |                     |                        |
|            |                        |                     |                        |
|            |                        |                     |                        |

Gambar 5. 38 Implementasi Halaman Menu Mencetak laporan Pasien Oleh

|    |                    |       |                   |                         |                                   | Nimi<br>A la                | k Pratama Nandiri<br>Ian Katego (2010) Perset<br>Indas Jacobia International | ter Mellerja Mer<br>Billar Rok Tabiş |                                                  |                 |                             | Print         | 1 sheet of pa        | per  |               |
|----|--------------------|-------|-------------------|-------------------------|-----------------------------------|-----------------------------|------------------------------------------------------------------------------|--------------------------------------|--------------------------------------------------|-----------------|-----------------------------|---------------|----------------------|------|---------------|
|    |                    |       |                   |                         |                                   |                             | Kade Pasies : PKS :                                                          |                                      | -                                                |                 |                             | Destination   | EPSON83C7BC (L3250 S | •    |               |
|    |                    |       | • NH.             | Kana<br>Kana<br>Lanooli | Terggal La<br>2003-08-09<br>Dular | ir / Univer<br>23 Telson, B | Jania<br>Relamin<br>Persepuat                                                | Klan at<br>1<br>Luting1              | Telegono ()<br>042941727273 ()                   | ens<br>10.003 - | Alorgi, obe<br>Aum<br>Aniss | Pages         | All                  | •    |               |
|    |                    | tion. | yat Rokan<br>Tang | en Wedic                |                                   |                             | 5-01-02-02-02                                                                | Letters                              | 22                                               |                 | в.                          | Copies        | 1                    |      |               |
| ,  | NIK                |       | 00 X              | 13-23 OC D<br>59-8      | ner Gaja<br>räyarda dava<br>ALP   | ruplek                      | Saharan (20%)<br>Saharan (20%)<br>Ibdes(%                                    | Denam<br>Berdarah                    | Platortavol,<br>Destavite<br>sitep,              | 79.             | PS Alikyi<br>Junta          | Color         | Color                | - 81 | rgi_obat      |
|    | 0908               | 3     | 191               | 12-23 00.0<br>Sp.R      | nityanto posi<br>XLP des<br>pesi  | s<br>in<br>gmui             | Tekanan Derak<br>(120ml)ul, Saturasi :<br>90%                                | Nerg-Oke                             | Papetarol,<br>Papetarol,<br>(125) mg,<br>Shibbas | 104             | IS UNU                      | More cettings |                      | a    | m Amino       |
| at | Rekam Me           |       |                   |                         |                                   |                             |                                                                              |                                      |                                                  |                 |                             | wore settings |                      |      |               |
|    | Tanggal<br>Periksa |       |                   |                         |                                   |                             |                                                                              |                                      |                                                  |                 |                             |               |                      | .1   | Rujukan       |
|    | 08-11-23           |       |                   |                         |                                   |                             |                                                                              |                                      |                                                  |                 |                             |               |                      | ni   | Adibya<br>ita |
|    |                    |       |                   |                         |                                   |                             |                                                                              |                                      |                                                  |                 |                             |               | Print Cance          | 2    |               |

Pegawai

Gambar 5. 39 Implementasi Halaman Menu Mencetak Laporan Rekam

Medis Oleh Pegawai

#### 15. Implementasi Halaman Menu Mengelola Jadwal Dokter

Halaman menu mengelola jadwal dokter merupakan hasil dari rencana atau kerangka dasar yang telah penulis desain sebelumnya. Pada tahap ini telah diberi bahasa pemrograman sehingga dapat berfungsi, dengan tujuan agar rencana desain awal sesuai dengan program yang telah dibuat. Halaman menu mengelola jadwal dokter digunakan untuk mengintegrasikan semua fungsi-fungsi yang dibutuhkan untuk menampilkan jadwal dokter yang dapat diubah oleh pegawai pada hari tersebut.

#### a. Implementasi Halaman Jadwal Dokter

Halaman menu pasien digunakan untuk mengintegrasikan semua fungsifungsi yang dibutuhkan untuk melakukan pengolahan atau menampilkan data jadwal dokter. Halaman jadwal dokter dapat dilihat pada gambar 5.40 yang merupakan implementasi dari rancangan *form* pasien pada gambar 4.86.

| Pegawai                                  | $\rightarrow$                                            | 🗘 🛛 📟 Devi Novitasari 🗸 |
|------------------------------------------|----------------------------------------------------------|-------------------------|
| Dashboard                                | Jadwal Dokter                                            | Jadwal Dokter / Home    |
| Jadwal Dokter                            | # Nama Jadwal                                            | Aksi                    |
| <ul><li>Antrian</li><li>Pasien</li></ul> | 1 dr. Erdiyanto Sp.KKLP Senin - Jumat: 09.00 - 16.00     | Ubah                    |
| Rekam Medic                              | 2 dr. Widja Darmi Senin, Rabu : 18.00 - 21.00            | Ubah                    |
| 🖞 Laporan                                | 3 Tia Senin : 09.00 - 15.00                              | Ubah                    |
|                                          | 4 dr. Regina Wulandari Senin : 09.00 - 15.00             | Ubah                    |
|                                          | 5 dr. Arma Widiyanti Senin : 09.00 - 15.00               | Ubah                    |
|                                          | 6 Winda Indriani Senin : 09.00 - 15.00                   | Ubah                    |
|                                          | 7 Dwi Anisa Tri Banowati. Amd. Keb Senin : 09.00 - 15.00 | Ubah                    |
|                                          |                                                          |                         |

Gambar 5. 40 Halaman Menu Mengelola Jadwal Dokter

b. Implementasi Halaman Ubah Jadwal Dokter

Halaman ubah jadwal dokter digunakan untuk memodifikasi data jadwal dokter yang telah ada. Halaman ubah jadwal dapat dilihat pada gambar 5.41 yang merupakan implementasi dari rancangan *form* ubah jadwal dokter pada gambar

4.87.

| Pegawai ->            | 🗘 💮 Hayati 🗸  |
|-----------------------|---------------|
| Dashboard Dokter      | Dokter / Home |
| MENU                  |               |
| Admin     Data Dokter |               |
| & Dokter DR-1         |               |
| 🌡 Pegawai             |               |
| Pasien                |               |
| 😵 Rekam Medic         |               |
| * Poli                | Simpan        |
| Biaya                 |               |
| තී Laporan            |               |
|                       |               |
|                       |               |
|                       |               |
|                       |               |
|                       |               |

Gambar 5. 41 Implementasi Halaman Ubah Jadwal Dokter

## 5.2 PENGUJIAN SISTEM

Untuk mengetahui keberhasilan dari implementasi yang telah dilakukan, maka penulis melakukan tahap pengujian terhadap sistem secara fungsional, yaitu dengan menggunakan metode pengujian black box tesing, dimana pengujian berfokus pada persyaratan fungsional perangkat lunak yang dibuat. Pengujian dilakukan dengan cara menguji langsung setiap fungsi dan menu menu yang ada disistem. Berikut beberapa pengujian yang penulis lakukan:

1. Pengujian Login

Berikut ini merupakan tabel pengujian login yang dilakukan agar user dapat mengakses menu yang terdapat disistem.

| No | Deskripsi                        | Prosedur                                                                                                    | Masukan                                                                                                    | Keluaran                                                                                                    | Hasil                                                                                        | Kesimpulan        |
|----|----------------------------------|----------------------------------------------------------------------------------------------------|----------------------------------------------------------------------------------------------------|----------------------------------------------------------------------------------------------------|----------------------------------------------------------------------------------------------|-------------------|
| 1. | Pengujian<br>Login<br>(berhasil) | <ul> <li>Mengakses<br/>website</li> <li>Memasukkan<br/>username dan<br/>password<br/>sesuai dengan<br/>database</li> </ul> | <ul> <li>Memasukkan<br/>Username<br/>yang sesuai</li> <li>Memasuukan<br/>Password<br/>yang sesuai</li> <li>Klik tombol<br/>login</li> </ul>                     | Menampilkan<br>halaman<br>utama<br>(dashboar).                                                                  | Aktor<br>berhasil<br>menampilkan<br>halaman<br>utama<br>(dashboard)                          | Berhasil<br>login |
| 2. | Pengujian<br>Login<br>(gagal)    | <ul> <li>Mengakses<br/>website</li> <li>Memasukkan<br/>username dan<br/>password<br/>sesuai dengan<br/>database</li> </ul> | <ul> <li>Username<br/>tidak sesuai<br/>dengan<br/>database</li> <li>Password<br/>tidak sesuai<br/>dengan<br/>database</li> <li>Klik tombol<br/>login</li> </ul> | Tampilan<br>pesan<br>kesalahan<br>karena<br>kombinasi<br><i>username</i> dan<br><i>password</i><br>tidak tepat. | Tampilan<br>kesalahan<br>karena<br>kombinasi<br>email dan<br><i>password</i><br>tidak tepat. | Berhasil<br>login |

Tabel 5. 1 Tabel Pengujian Login

# 2. Pengujian Mengelola Data Admin

Pada tahap ini dilakukan pengujian pada modul data admin untuk mengetahui apakah proses mengelola data admin atau fungsional mengelola data admin dapat berjalan dengan baik.

| Tabel | 5. | 2 T | abel | Pengujia | n Mengelola | <b>Data Admin</b> |
|-------|----|-----|------|----------|-------------|-------------------|
|-------|----|-----|------|----------|-------------|-------------------|

| No. | Deskripsi                     | Prosedur                                                                                                    | Masukan                                                                                                    | Keluaran                                                | Hasil                                              | Kesimpulan                            |
|-----|-------------------------------|----------------------------------------------------------------------------------------------------|----------------------------------------------------------------------------------------------------|---------------------------------------------------------|----------------------------------------------------|---------------------------------------|
| 1.  | Tambah<br>Admin<br>(berhasil) | <ul> <li>Mengakses<br/>website</li> <li>Login</li> <li>Klik menu<br/>Admin</li> <li>Klik tombol<br/>tambah</li> </ul> | <ul> <li>Tambah<br/>data<br/>Admin<br/>(nama dan<br/>data login<br/>serta<br/><i>password</i>)</li> <li>Klik tombol<br/>tambah</li> </ul> | Menampilkan<br>pesan<br>"Berhasil<br>Menambah<br>Admin" | Tampil<br>pesan<br>"Berhasil<br>Menambah<br>Admin" | Berhasil<br>menambahkan<br>data Admin |

| No. | Deskripsi                    | Prosedur                                                                                                    | Masukan                                                                                           | Keluaran                                                  | Hasil                                                       | Kesimpulan                                                                                       |
|-----|------------------------------|----------------------------------------------------------------------------------------------------|---------------------------------------------------------------------------------------------------|-----------------------------------------------------------|-------------------------------------------------------------|--------------------------------------------------------------------------------------------------|
| 2.  | Tambah<br>Admin<br>(gagal)   | <ul> <li>Mengakses<br/>website</li> <li>Login</li> <li>Klik menu<br/>Admin</li> <li>Klik</li> <li>tombol<br/>tambah</li> </ul> | <ul> <li>Tambah<br/>data Admin<br/>tidak<br/>lengkap</li> <li>Klik tombol<br/>tambah</li> </ul>   | Menampilkan<br>pesan "Harap<br>isi bidang ini"            | Tampil<br>pesan<br>"Harap isi<br>bidang<br>ini"             | Gagal<br>menambahkan<br>data Admin<br>silahkan isi<br><i>form</i> dengan<br>lengkap              |
| 3.  | Ubah<br>Admin<br>(berhasil)  | <ul> <li>Mengakses<br/>website</li> <li>Login</li> <li>Klik menu<br/>Admin</li> <li>Klik</li> <li>tombol ubah</li> </ul>       | <ul> <li>Mengubah<br/>data Admin<br/>lengkap</li> <li>Klik tombol<br/>simpan</li> </ul>           | Menampilkan<br>pesan<br>"Berhasil<br>mengubah<br>Admin"   | Tampil<br>pesan<br>"Berhasil<br>mengubah<br>Admin"          | Berhasil<br>melakukan<br>pengubahan<br>data Admin                                                |
| 4.  | Ubah<br>Admin<br>(gagal)     | <ul> <li>Mengakses<br/>website</li> <li>Login</li> <li>Klik menu<br/>Admin</li> <li>Klik</li> <li>tombol ubah</li> </ul>       | <ul> <li>Mengubah<br/>data Admin<br/>tidak<br/>lengkap</li> <li>Klik tombol<br/>simpan</li> </ul> | Menampilkan<br>pesan "Harap<br>isi bidang ini"            | Tampil<br>pesan<br>"Harap isi<br>bidang<br>ini"             | Gagal<br>melakukan<br>pengubahan<br>data Admin,<br>silahkan isi<br><i>form</i> dengan<br>lengkap |
| 5.  | Hapus<br>Admin<br>(berhasil) | <ul> <li>Mengakses<br/>website</li> <li>Login</li> <li>Klik menu<br/>Admin</li> <li>Klik</li> <li>tombol<br/>hapus</li> </ul>  | Klik Ok                                                                                           | Menampilkan<br>pesan<br>"Berhasil<br>menghapus<br>Admin " | Tampil<br>pesan<br>"Berhasil<br>menghapus<br>Admin"         | Berhasil<br>menghapus<br>data Admin<br>pada saat aktor<br>memilih<br>tombol hapus                |
| 6.  | Hapus<br>Admin<br>(gagal)    | <ul> <li>Mengakses<br/>website</li> <li>Login</li> <li>Klik menu<br/>Admin</li> <li>Klik</li> <li>tombol<br/>hapus</li> </ul>  | Klik Batal                                                                                        | Tetap pada<br>halaman<br>Admin                            | Data<br>Admin<br>pada<br>menu<br>Admin<br>tidak<br>terhapus | Gagal<br>melakukan<br>penghapusan<br>data Admin<br>pada saat aktor<br>memilih<br>tombol batal    |

3. Pengujian Mengelola Data Dokter

Pada tahap ini dilakukan pengujian pada modul data dokter untuk mengetahui apakah proses mengelola data dokter atau fungsional mengelola data dokter dapat berjalan dengan baik.

| No. | Deskripsi                      | Prosedur                                                                                                    | Masukan                                                                                                    | Keluaran                                                 | Hasil                                               | Kesimpulan                                                                           |
|-----|--------------------------------|----------------------------------------------------------------------------------------------------|----------------------------------------------------------------------------------------------------|----------------------------------------------------------|-----------------------------------------------------|--------------------------------------------------------------------------------------|
| 1.  | Tambah<br>dokter<br>(berhasil) | <ul> <li>Mengakses<br/>website</li> <li>Login</li> <li>Klik menu<br/>dokter</li> <li>Klik tombol<br/>tambah</li> </ul>          | <ul> <li>Tambah<br/>data dokter<br/>(nama<br/>dokter, jenis<br/>kelamin,<br/>Alamat,<br/>nomor<br/>telepon,<br/>poli, dan<br/>jadwal<br/>dokter)</li> <li>Klik tombol<br/>simpan</li> </ul>                            | Menampilkan<br>pesan<br>"Berhasil<br>Menambah<br>dokter" | Tampil<br>pesan<br>"Berhasil<br>Menambah<br>dokter" | Berhasil<br>menambahkan<br>data dokter                                               |
| 2.  | Tambah<br>dokter<br>(gagal)    | <ul> <li>Mengakses<br/>website</li> <li>Login</li> <li>Klik menu<br/>dokter</li> <li>Klik</li> <li>tombol<br/>tambah</li> </ul> | <ul> <li>Tambah<br/>data dokter<br/>(nama<br/>dokter, jenis<br/>kelamin,<br/>Alamat,<br/>nomor<br/>telepon,<br/>poli, dan<br/>jadwal<br/>dokter)</li> <li>tidak<br/>lengkap</li> <li>Klik tombol<br/>simpan</li> </ul> | Menampilkan<br>pesan "Harap<br>isi bidang ini"           | Tampil<br>pesan<br>"Harap isi<br>bidang<br>ini"     | Gagal<br>menambahkan<br>data dokter<br>silahkan isi<br><i>form</i> dengan<br>lengkap |
| 3.  | Ubah<br>dokter<br>(berhasil)   | <ul> <li>Mengakses<br/>website</li> <li>Login</li> <li>Klik menu<br/>dokter</li> <li>Klik</li> <li>tombol ubah</li> </ul>       | <ul> <li>Mengubah<br/>data dokter<br/>lengkap</li> <li>Klik tombol<br/>simpan</li> </ul>                                                                                                    | Menampilkan<br>pesan<br>"Berhasil<br>mengubah<br>dokter" | Tampil<br>pesan<br>"Berhasil<br>mengubah<br>dokter" | Berhasil<br>melakukan<br>pengubahan<br>data dokter                                   |

Tabel 5. 3 Tabel Pengujian Mengelola Data Dokter

| No. | Deskripsi                     | Prosedur                                                                                                    | Masukan                                                                                            | Keluaran                                                   | Hasil                                                         | Kesimpulan                                                                                        |
|-----|-------------------------------|----------------------------------------------------------------------------------------------------|----------------------------------------------------------------------------------------------------|------------------------------------------------------------|---------------------------------------------------------------|---------------------------------------------------------------------------------------------------|
| 4.  | Ubah<br>dokter<br>(gagal)     | <ul> <li>Mengakses<br/>website</li> <li>Login</li> <li>Klik menu<br/>dokter</li> <li>Klik</li> <li>tombol ubah</li> </ul>      | <ul> <li>Mengubah<br/>data dokter<br/>tidak<br/>lengkap</li> <li>Klik tombol<br/>simpan</li> </ul> | Menampilkan<br>pesan "Harap<br>isi bidang ini"             | Tampil<br>pesan<br>"Harap isi<br>bidang<br>ini"               | Gagal<br>melakukan<br>pengubahan<br>data dokter,<br>silahkan isi<br><i>form</i> dengan<br>lengkap |
| 5.  | Hapus<br>dokter<br>(berhasil) | <ul> <li>Mengakses<br/>website</li> <li>Login</li> <li>Klik menu<br/>dokter</li> <li>Klik</li> <li>tombol<br/>hapus</li> </ul> | Klik Ok                                                                                            | Menampilkan<br>pesan<br>"Berhasil<br>menghapus<br>dokter " | Tampil<br>pesan<br>"Berhasil<br>menghapus<br>dokter"          | Berhasil<br>menghapus<br>data dokter<br>pada saat aktor<br>memilih tombol<br>hapus                |
| 6.  | Hapus<br>dokter<br>(gagal)    | <ul> <li>Mengakses<br/>website</li> <li>Login</li> <li>Klik menu<br/>dokter</li> <li>Klik</li> <li>tombol<br/>hapus</li> </ul> | Klik Batal                                                                                         | Tetap pada<br>halaman<br>dokter                            | Data<br>dokter<br>pada<br>menu<br>dokter<br>tidak<br>terhapus | Gagal<br>melakukan<br>penghapusan<br>data dokter<br>pada saat aktor<br>memilih tombol<br>batal    |

# 4. Pengujian Mengelola Data Pegawai

Pada tahap ini dilakukan pengujian pada modul data pegawai untuk mengetahui apakah proses mengelola data pegawai atau fungsional mengelola data pegawai dapat berjalan dengan baik.

| No. | Deskripsi                       | Prosedur                                                                                                    | Masukan                                                                                                    | Keluaran                                                  | Hasil                                                | Kesimpulan                                                                                 |
|-----|---------------------------------|----------------------------------------------------------------------------------------------------|----------------------------------------------------------------------------------------------------|-----------------------------------------------------------|------------------------------------------------------|--------------------------------------------------------------------------------------------|
| 1.  | Tambah<br>pegawai<br>(berhasil) | <ul> <li>Mengakses<br/>website</li> <li>Login</li> <li>Klik menu<br/>pegawai</li> <li>Klik</li> <li>tombol<br/>tambah</li> </ul> | <ul> <li>Tambah data<br/>pegawai<br/>lengkap<br/>(nama dokter,<br/>jenis<br/>kelamin,<br/>Alamat,<br/>nomor telepo,<br/>dan pilih<br/>bagian<br/>pegawai)</li> <li>Klik tombol<br/>simpan</li> </ul>       | Menampilkan<br>pesan<br>"Berhasil<br>Menambah<br>pegawai" | Tampil<br>Pesan<br>"Berhasil<br>Menambah<br>pegawai" | Berhasil<br>melakukan<br>penambahan<br>pegawai                                             |
| 2.  | Tambah<br>pegawai<br>(gagal)    | <ul> <li>Mengakses<br/>website</li> <li>Login</li> <li>Klik menu<br/>pegawai</li> <li>Klik</li> <li>tombol<br/>tambah</li> </ul> | <ul> <li>Tambah data<br/>pegawai<br/>(nama dokter,<br/>jenis<br/>kelamin,<br/>Alamat,<br/>nomor telepo,<br/>dan pilih<br/>bagian<br/>pegawai)<br/>tidak lengkap</li> <li>Klik tombol<br/>simpan</li> </ul> | Menampilkan<br>pesan "Harap<br>isi bidang ini"            | Tampil<br>Pesan<br>"Harap isi<br>bidang ini"         | Gagal<br>melakukan<br>penambahan<br>pegawai,<br>harap isi <i>form</i><br>dengan<br>lengkap |
| 3.  | Ubah<br>pegawai<br>(berhasil)   | <ul> <li>Mengakses<br/>website</li> <li>Login</li> <li>Klik menu<br/>pegawai</li> <li>Klik</li> <li>tombol<br/>ubah</li> </ul>   | <ul> <li>Mengubah<br/>data pegawai<br/>lengkap</li> <li>Klik tombol<br/>simpan</li> </ul>                                                                                                    | Menampilkan<br>pesan<br>"Berhasil<br>mengubah<br>pegawai" | Tampil<br>Pesan<br>"Berhasil<br>mengubah<br>pegawai" | Berhasil<br>mengubah<br>data pegawai                                                       |
| 4.  | Ubah<br>pegawai<br>(gagal)      | <ul> <li>Mengakses<br/>website</li> <li>Login</li> <li>Klik menu<br/>pegawai</li> <li>Klik<br/>tombol<br/>ubah</li> </ul>        | <ul> <li>Mengubah<br/>data pegawai<br/>tidak lengkap</li> <li>Klik tombol<br/>simpan</li> </ul>                                                                                                    | Menampilkan<br>pesan "Harap<br>isi bidang ini"            | Tampil<br>Pesan<br>"Harap isi<br>bidang ini"         | Gagal<br>melakukan<br>pengubahan<br>pegawai, harap<br>isi <i>form</i> dengan<br>lengkap    |

Tabel 5. 4 Tabel Pengujian Mengelola Data Pegawai

| No. | Deskripsi                      | Prosedur                                                                                                    | Masukan    | Keluaran                                                   | Hasil                                                        | Kesimpulan                                                                                          |
|-----|--------------------------------|----------------------------------------------------------------------------------------------------|------------|------------------------------------------------------------|--------------------------------------------------------------|----------------------------------------------------------------------------------------------------|
| 5.  | Hapus<br>pegawai<br>(berhasil) | <ul> <li>Mengakses<br/>website</li> <li>Login</li> <li>Klik menu<br/>pegawai</li> <li>Klik<br/>tombol<br/>hapus</li> </ul>          | Klik Ok    | Menampilkan<br>pesan<br>"Berhasil<br>menghapus<br>pegawai" | Tampil<br>Pesan<br>"Berhasil<br>menghapus<br>pegawai"        | Berhasil<br>melakukan<br>penghapusan<br>data pegawai<br>dan data<br>pegawai<br>terhapus             |
| 6.  | Hapus<br>pegawai<br>(gagal)    | <ul> <li>Mengakses<br/>website</li> <li>Login</li> <li>Klik</li> <li>menu<br/>pegawai</li> <li>Klik<br/>tombol<br/>hapus</li> </ul> | Klik Batal | Tetap pada<br>halaman<br>pegawai                           | Data<br>pegawai<br>pada menu<br>pegawai<br>tidak<br>terhapus | Gagal<br>melakukan<br>penghapusan<br>data pegawai<br>pada saat<br>aktor<br>mengklik<br>tombol batal |

## 5. Pengujian Melihat Data Pasien

Pada tahap ini dilakukan pengujian pada modul data pasien untuk mengetahui

apakah proses melihat detail data pasien dapat berjalan dengan baik.

| Tabel 5. 5 Tabel Pengujian Melihat Data Pasien |  |
|------------------------------------------------|--|
|                                                |  |

| No. | Deskripsi                              | Prosedur                                                                                                    | Masukan                  | Keluaran                              | Hasil                                         | Kesimpulan                                                                             |
|-----|----------------------------------------|----------------------------------------------------------------------------------------------------|--------------------------|---------------------------------------|-----------------------------------------------|----------------------------------------------------------------------------------------|
| 1.  | Melihat<br>detail pasien<br>(berhasil) | <ul> <li>Mengakses<br/>website</li> <li>Login</li> <li>Klik menu<br/>pasien</li> <li>Klik tombol<br/>detail</li> </ul> | Pilih menu<br>yang benar | Menampilkan<br>detail pasien          | Detail<br>pasien<br>berhasil<br>dilihat       | Berhasil<br>menampilkan<br>detail pasien                                               |
| 2.  | Melihat<br>detail pasien<br>(gagal)    | <ul> <li>Mengakses<br/>website</li> <li>Login</li> <li>Klik menu<br/>pasien</li> </ul>                                 | Pilih menu<br>salah      | Tidak<br>menampilkan<br>detail pasien | Detail<br>pasien tidak<br>berhasil<br>dilihat | Gagal<br>menampilkan<br>detail pasien<br>pada saat actor<br>memilih menu<br>yang salah |

6. Pengujian Melihat Data Rekam Medis

Pada tahap ini dilakukan pengujian pada modul data rekam medis untuk mengetahui apakah proses melihat detail data rekam medis pasien dapat berjalan dengan baik.

| No. | Deskripsi                                      | Prosedur                                                                                                    | Masukan                  | Keluaran                                      | Hasil                                                              | Kesimpulan                                                                                      |
|-----|------------------------------------------------|----------------------------------------------------------------------------------------------------|--------------------------|-----------------------------------------------|--------------------------------------------------------------------|-------------------------------------------------------------------------------------------------|
| 1.  | Melihat<br>detail rekam<br>medis<br>(berhasil) | <ul> <li>Mengakses<br/>website</li> <li>Login</li> <li>Klik menu<br/>rekam<br/>medis</li> <li>Klik tombol<br/>detail</li> </ul>     | Pilih menu<br>yang benar | Menampilkan<br>detail rekam<br>medis          | Detail<br>rekam<br>medis<br>pasien<br>berhasil<br>dilihat          | Berhasil<br>menampilkan<br>data rekam<br>medis                                                  |
| 2.  | Melihat<br>detail rekam<br>medis<br>(gagal)    | <ul> <li>Mengakses<br/>website</li> <li>Login</li> <li>Klik menu<br/>rekam<br/>medis</li> <li>Klik<br/>tombol<br/>detail</li> </ul> | Pilih menu<br>yang salah | Tidak<br>menampilkan<br>detail rekam<br>medis | Detail<br>rekam<br>medis<br>pasien<br>tidak<br>berhasil<br>dilihat | Gagal<br>menampilkan<br>data rekam<br>medis pada<br>saat aktor<br>memilih menu<br>yang<br>salah |

Tabel 5. 6 Tabel Pengujian Melihat Data Rekam Medis

## 7. Pengujian Mengelola Data Poli

Pada tahap ini dilakukan pengujian pada modul data poli untuk mengetahui apakah proses mengelola data poli atau fungsional mengelola data poli dapat berjalan dengan baik.

| No. | Deskripsi                    | Prosedur                                                                                                    | Masukan                                                                                                    | Keluaran                                                | Hasil                                              | Kesimpulan                                                                          |
|-----|------------------------------|----------------------------------------------------------------------------------------------------|----------------------------------------------------------------------------------------------------|---------------------------------------------------------|----------------------------------------------------|-------------------------------------------------------------------------------------|
| 1.  | Tambah<br>poli<br>(berhasil) | <ul> <li>Mengakses<br/>website</li> <li>Login</li> <li>Klik menu<br/>poli</li> <li>Klik tombol<br/>tambah</li> </ul> | <ul> <li>Tambah<br/>data poli<br/>(nama poli)<br/>lengkap</li> <li>Klik tombol<br/>tambah</li> </ul>                 | Menampilkan<br>pesan<br>"Berhasil<br>Menambah<br>poli"  | Tampil<br>pesan<br>"Berhasil<br>Menambah<br>poli"  | Berhasil<br>menambahkan<br>data poli                                                |
| 2.  | Tambah<br>poli (gagal)       | <ul> <li>Mengakses<br/>website</li> <li>Login</li> <li>Klik menu<br/>poli</li> <li>Klik tombol<br/>tambah</li> </ul> | <ul> <li>Tambah<br/>data poli<br/>(nama poli)<br/>tidak<br/>lengkap</li> <li>Klinik<br/>tombol<br/>tambah</li> </ul> | Menampilkan<br>pesan "Harap<br>isi bidang ini"          | Tampil<br>pesan<br>"Harap isi<br>bidang ini"       | Gagal<br>menambahkan<br>data poli harap<br>mengisi <i>form</i><br>dengan<br>lengkap |
| 3.  | Ubah poli<br>(berhasil)      | <ul> <li>Mengakses<br/>website</li> <li>Login</li> <li>Klik menu<br/>poli</li> <li>Klik tombol<br/>ubah</li> </ul>   | <ul> <li>Mengubah<br/>data poli<br/>lengkap</li> <li>Klik tombol<br/>simpan</li> </ul>                               | Menampilkan<br>pesan<br>"Berhasil<br>mengubah<br>poli"  | Tampil<br>pesan<br>"Berhasil<br>mengubah<br>poli"  | Berhasil<br>mengubah data<br>poli                                                   |
| 4.  | Ubah poli<br>(gagal)         | <ul> <li>Mengakses<br/>website</li> <li>Login</li> <li>Klik menu<br/>poli</li> <li>Klik tombol<br/>ubah</li> </ul>   | <ul> <li>Mengubah<br/>data poli<br/>tidak<br/>lengkap</li> <li>Klik tombol<br/>simpan</li> </ul>                     | Menampilkan<br>pesan "Harap<br>isi bidang ini"          | Tampil<br>pesan<br>"Harap isi<br>bidang ini"       | Gagal<br>menampilkan<br>data ubah poli<br>dikarenakan<br>data poli tidak<br>lengkap |
| 5.  | Hapus poli<br>(berhasil)     | <ul> <li>Mengakses<br/>website</li> <li>Login</li> <li>Klik menu<br/>poli</li> <li>Klik tombol<br/>hapus</li> </ul>  | Klik Ok                                                                                                    | Menampilkan<br>pesan<br>"Berhasil<br>menghapus<br>poli" | Tampil<br>pesan<br>"Berhasil<br>menghapus<br>poli" | Berhasil<br>menghapus<br>data poli pada<br>saat aktor<br>memilih<br>tombol hapus    |

Tabel 5. 7 Tabel Pengujian Mengelola Data Poli

| No. | Deskripsi             | Prosedur                                                                                                    | Masukan    | Keluaran                   | Hasil                                            | Kesimpulan                                                                                   |
|-----|-----------------------|----------------------------------------------------------------------------------------------------|------------|----------------------------|--------------------------------------------------|----------------------------------------------------------------------------------------------|
| 6.  | Hapus poli<br>(gagal) | <ul> <li>Mengakses<br/>website</li> <li>Login</li> <li>Klik menu<br/>poli</li> <li>Klik tombol<br/>hapus</li> </ul> | Klik Batal | Tetap pada<br>halaman poli | Data poli<br>pada menu<br>poli tidak<br>terhapus | Gagal<br>melakukan<br>penghapusan<br>data poli pada<br>saat aktor<br>memilih tombol<br>batal |

## 8. Pengujian Mengelola Data Biaya

Pada tahap ini dilakukan pengujian pada modul data biaya untuk mengetahui apakah proses mengelola data biaya atau fungsional mengelola data biaya dapat berjalan dengan baik.

| No. | Deskripsi                | Prosedur                                                                                                    | Masukan                                                                                           | Keluaran                                                | Hasil                                              | Kesimpulan                                                                            |
|-----|--------------------------|----------------------------------------------------------------------------------------------------|---------------------------------------------------------------------------------------------------|---------------------------------------------------------|----------------------------------------------------|---------------------------------------------------------------------------------------|
| 1.  | Ubah biaya<br>(berhasil) | <ul> <li>Mengakses<br/>website</li> <li>Login</li> <li>Klik menu<br/>biaya</li> <li>Klik tombol<br/>ubah</li> </ul> | <ul> <li>Mengubah<br/>data biaya<br/>lengkap</li> <li>Klik tombol<br/>simpan</li> </ul>           | Menampilkan<br>pesan<br>"Berhasil<br>mengubah<br>biaya" | Tampil<br>pesan<br>"Berhasil<br>mengubah<br>biaya" | Berhasil<br>mengubah data<br>biaya                                                    |
| 2.  | Ubah biaya<br>(gagal)    | <ul> <li>Mengakses<br/>website</li> <li>Login</li> <li>Klik menu<br/>biaya</li> <li>Klik tombol<br/>ubah</li> </ul> | <ul> <li>Mengubah<br/>data biaya<br/>tidak<br/>lengkap</li> <li>Klik tombol<br/>simpan</li> </ul> | Menampilkan<br>pesan "Harap<br>isi bidang ini"          | Tampil<br>pesan<br>"Harap isi<br>bidang ini"       | Gagal<br>menampilkan<br>data ubah biaya<br>dikarenakan<br>data biaya<br>tidak lengkap |

Tabel 5. 8 Tabel Pengujian Mengelola Data Biaya

## 9. Pengujian Mengelola Data Obat

Pada tahap ini dilakukan pengujian pada modul data obat untuk mengetahui apakah proses mengelola data obat atau fungsional mengelola data obat dapat berjalan dengan baik.

| No. | Deskripsi                    | Prosedur                                                                                                    | Masukan                                                                                                    | Keluaran                                                | Hasil                                              | Kesimpulan                                                                          |
|-----|------------------------------|----------------------------------------------------------------------------------------------------|----------------------------------------------------------------------------------------------------|---------------------------------------------------------|----------------------------------------------------|-------------------------------------------------------------------------------------|
| 1.  | Tambah<br>obat<br>(berhasil) | <ul> <li>Mengakses<br/>website</li> <li>Login</li> <li>Klik menu<br/>obat</li> <li>Klik tombol<br/>tambah</li> </ul> | <ul> <li>Tambah<br/>data obat<br/>(nama dan<br/>harga)<br/>lengkap</li> <li>Klik tombol<br/>tambah</li> </ul>        | Menampilkan<br>pesan<br>"Berhasil<br>Menambah<br>obat"  | Tampil<br>pesan<br>"Berhasil<br>Menambah<br>obat"  | Berhasil<br>menambahkan<br>data obat                                                |
| 2.  | Tambah<br>obat (gagal)       | <ul> <li>Mengakses<br/>website</li> <li>Login</li> <li>Klik menu<br/>obat</li> <li>Klik tombol<br/>tambah</li> </ul> | <ul> <li>Tambah<br/>data obat<br/>(nama obat)<br/>tidak<br/>lengkap</li> <li>Klinik<br/>tombol<br/>tambah</li> </ul> | Menampilkan<br>pesan "Harap<br>isi bidang ini"          | Tampil<br>pesan<br>"Harap isi<br>bidang ini"       | Gagal<br>menambahkan<br>data obat harap<br>mengisi <i>form</i><br>dengan<br>lengkap |
| 3.  | Ubah obat<br>(berhasil)      | <ul> <li>Mengakses<br/>website</li> <li>Login</li> <li>Klik menu<br/>obat</li> <li>Klik tombol<br/>ubah</li> </ul>   | <ul> <li>Mengubah<br/>data obat<br/>lengkap</li> <li>Klik tombol<br/>simpan</li> </ul>                               | Menampilkan<br>pesan<br>"Berhasil<br>mengubah<br>obat"  | Tampil<br>pesan<br>"Berhasil<br>mengubah<br>obat"  | Berhasil<br>mengubah data<br>obat                                                   |
| 4.  | Ubah obat<br>(gagal)         | <ul> <li>Mengakses<br/>website</li> <li>Login</li> <li>Klik menu<br/>obat</li> <li>Klik tombol<br/>ubah</li> </ul>   | <ul> <li>Mengubah<br/>data obat<br/>tidak<br/>lengkap</li> <li>Klik tombol<br/>simpan</li> </ul>                     | Menampilkan<br>pesan "Harap<br>isi bidang ini"          | Tampil<br>pesan<br>"Harap isi<br>bidang ini"       | Gagal<br>menampilkan<br>data ubah obat<br>dikarenakan<br>data obat tidak<br>lengkap |
| 5.  | Hapus obat<br>(berhasil)     | <ul> <li>Mengakses<br/>website</li> <li>Login</li> <li>Klik menu<br/>obat</li> <li>Klik tombol<br/>hapus</li> </ul>  | Klik Ok                                                                                                    | Menampilkan<br>pesan<br>"Berhasil<br>menghapus<br>obat" | Tampil<br>pesan<br>"Berhasil<br>menghapus<br>obat" | Berhasil<br>menghapus<br>data obat pada<br>saat aktor<br>memilih<br>tombol hapus    |

Tabel 5. 9 Tabel Pengujian Mengelola Data Obat

| No. | Deskripsi             | Prosedur                                                                                                    | Masukan    | Keluaran                   | Hasil                                            | Kesimpulan                                                                                   |
|-----|-----------------------|----------------------------------------------------------------------------------------------------|------------|----------------------------|--------------------------------------------------|----------------------------------------------------------------------------------------------|
| 6.  | Hapus obat<br>(gagal) | <ul> <li>Mengakses<br/>website</li> <li>Login</li> <li>Klik menu<br/>obat</li> <li>Klik tombol<br/>hapus</li> </ul> | Klik Batal | Tetap pada<br>halaman obat | Data obat<br>pada menu<br>obat tidak<br>terhapus | Gagal<br>melakukan<br>penghapusan<br>data obat pada<br>saat aktor<br>memilih tombol<br>batal |

## 10. Pengujian Mengelola Data Rekam Medis

Pada tahap ini dilakukan pengujian pada modul data rekam medis untuk mengetahui apakah proses mengelola data rekam medis atau fungsional mengelola data rekam medis dapat berjalan dengan baik.

| No. | Deskripsi                           | Prosedur                                                                                                    | Masukan                                                                                                    | Keluaran                                                    | Hasil                                                  | Kesimpulan                                                                                |
|-----|-------------------------------------|----------------------------------------------------------------------------------------------------|----------------------------------------------------------------------------------------------------|-------------------------------------------------------------|--------------------------------------------------------|-------------------------------------------------------------------------------------------|
| 1.  | Melakukan<br>diagnosa<br>(berhasil) | <ul> <li>Mengakses<br/>website</li> <li>Login</li> <li>Klik menu<br/>rekam<br/>medis hari<br/>ini</li> <li>Klik tombol<br/>periksa</li> <li>Melakukan<br/>diagnosa</li> <li><i>Input</i> hasil<br/>diagnosa<br/>penyakit<br/>dan saran<br/>obat</li> </ul> | <ul> <li>Tambah<br/>data<br/>diagnose<br/>(data<br/>periksa<br/>penyakit<br/>dan gejala)<br/>lengkap</li> <li>Klik<br/>tombol<br/>tambah</li> </ul> | Menampilkan<br>pesan<br>"Berhasil<br>melakukan<br>diagnosa" | Tampil<br>pesan<br>"Berhasil<br>melakukan<br>diagnosa" | Berhasil<br>melakukan<br>tambah data<br>diagnosa                                          |
| 2   | Melakukan<br>diagnosa<br>(gagal)    | <ul> <li>Mengakses<br/>website</li> <li>Login</li> <li>Klik menu<br/>rekam<br/>medis hari<br/>ini</li> <li>Klik tombol<br/>periksa</li> <li>Melakukan<br/>diagnosa</li> </ul>                                                                              | <ul> <li>Tambah<br/>data<br/>diagnosa<br/>(data<br/>periksa<br/>penyakit<br/>dan gejala)<br/>tidak<br/>lengkap</li> <li>Klik<br/>tombol</li> </ul>  | Menampilkan<br>pesan "Harap<br>isi bidang ini"              | Tampil<br>pesan<br>"Harap isi<br>bidang ini"           | Gagal<br>melakukan<br>tambah data<br>diagnosa<br>karena data<br>diagnosa tidak<br>lengkap |

 Tabel 5. 10 Tabel Pengujian Mengelola Data Rekam Medis

| No. | Deskripsi                          | Prosedur                                                                                                    | Masukan                                                                                                    | Keluaran                                                   | Hasil                                                 | Kesimpulan                                                                  |
|-----|------------------------------------|----------------------------------------------------------------------------------------------------|----------------------------------------------------------------------------------------------------|------------------------------------------------------------|-------------------------------------------------------|-----------------------------------------------------------------------------|
|     |                                    | - <i>Input</i> hasil<br>diagnosa<br>penyakit<br>dan saran<br>obat                                                                                                    | simpan                                                                                                    |                                                            |                                                       |                                                                             |
| 3.  | Melakukan<br>Rujukan<br>(berhasil) | <ul> <li>Mengakses<br/>website</li> <li>Login</li> <li>Klik menu<br/>rekam<br/>medis hari<br/>ini</li> <li>Klik tombol<br/>rujuk ke<br/>rumah sakit</li> <li><i>Input</i> rumah<br/>sakit<br/>rujukan</li> </ul> | <ul> <li>Tambah<br/>data<br/>rujukan<br/>(nama<br/>rumah<br/>sakit)<br/>lengkap</li> <li>Klik<br/>tombol<br/>tambah</li> </ul>       | Menampilkan<br>pesan<br>"Berhasil<br>melakukan<br>rujukan" | Tampil<br>pesan<br>"Berhasil<br>melakukan<br>rujukan" | Berhasil<br>Melakukan<br>rujukan                                            |
| 4   | Melakukan<br>Rujukan<br>(gagal)    | <ul> <li>Mengakses<br/>website</li> <li>Login</li> <li>Klik menu<br/>rekam<br/>medis hari<br/>ini</li> <li>Klik tombol<br/>rujuk ke<br/>rumah sakit</li> <li><i>Input</i> rumah<br/>sakit<br/>rujukan</li> </ul> | <ul> <li>Tambah<br/>data<br/>rujukan<br/>(nama<br/>rumah<br/>sakit) tidak<br/>lengkap</li> <li>Klik<br/>tombol<br/>tambah</li> </ul> | Menampilkan<br>pesan "Harap<br>isi bidang ini"             | Tampil<br>pesan<br>"Harap isi<br>bidang ini"          | Gagal<br>melakukan<br>rujukan harap<br>isi <i>form</i><br>dengan<br>lengkap |

# 11. Pengujian Mengelola Data Pasien

Pada tahap ini dilakukan pengujian pada modul data pasien untuk mengetahui apakah proses mengelola data pasien atau fungsional mengelola data pasien dapat berjalan dengan baik.

| No. | Deskripsi                      | Prosedur                                                                                                    | Masukan                                                                                                    | Keluaran                                                 | Hasil                                               | Kesimpulan                                                                                                    |
|-----|--------------------------------|----------------------------------------------------------------------------------------------------|----------------------------------------------------------------------------------------------------|----------------------------------------------------------|-----------------------------------------------------|----------------------------------------------------------------------------------------------------|
| 1.  | Tambah<br>pasien<br>(berhasil) | <ul> <li>Mengakses<br/>website</li> <li>Login</li> <li>Klik<br/>menu<br/>pasien</li> <li>Klik<br/>tombol<br/>tambah</li> </ul> | <ul> <li>Tambah data<br/>pasien (nik,<br/>nama, tanggal<br/>lahir, alamat,<br/>jenis kelamin,<br/>alergi obat,<br/>telepon,<br/>bpjas,riwayat<br/>penyakit)<br/>lengkap</li> <li>Klik tombol<br/>tambah</li> </ul>         | Menampilkan<br>pesan<br>"Berhasil<br>Menambah<br>pasien" | Tampil<br>pesan<br>"Berhasil<br>Menambah<br>pasien" | Berhasil<br>melakukan<br>tambah data<br>pasien                                                                                 |
| 2   | Tambah<br>pasien<br>(gagal)    | <ul> <li>Mengakses<br/>website</li> <li>Login</li> <li>Klik<br/>menu<br/>pasien</li> <li>Klik<br/>tombol<br/>tambah</li> </ul> | <ul> <li>Tambah data<br/>pasien (nik,<br/>nama, tanggal<br/>lahir, alamat,<br/>jenis kelamin,<br/>alergi obat,<br/>telepon,<br/>bpjas,riwayat<br/>penyakit) tidak<br/>lengkap</li> <li>Klik tombol<br/>tambah</li> </ul>   | Menampilkan<br>pesan "Harap<br>isi bidang ini"           | Tampil<br>pesan<br>"Harap isi<br>bidang ini"        | Gagal<br>melakukan<br>penambahan<br>data pasien<br>pada saat<br>data pasien<br>tidak<br>lengkap                                |
| 3   | Ubah<br>pasien<br>(berhasil)   | <ul> <li>Mengakses<br/>website</li> <li>Login</li> <li>Klik<br/>menu<br/>pasien</li> <li>Klik<br/>tombol<br/>ubah</li> </ul>   | <ul> <li>Mengubah data<br/>pasien (nik,<br/>nama, tanggal<br/>lahir, alamat,<br/>jenis kelamin,<br/>alergi obat,<br/>telepon,<br/>bpjas,riwayat<br/>penyakit)<br/>lengkap</li> <li>Klik tombol<br/>simpan</li> </ul>       | Menampilkan<br>pesan "Berhasil<br>mengubah<br>pasien"    | Tampil<br>pesan<br>"Berhasil<br>mengubah<br>pasien" | Berhasil<br>mengubah<br>data pasien<br>saat aktor<br>memilih<br>tombol ubah<br>dan mengisi<br>data pasien<br>dengan<br>lengkap |
| 4   | Ubah<br>pasien<br>(gagal)      | <ul> <li>Mengakses<br/>website</li> <li>Login</li> <li>Klik<br/>menu<br/>pasien</li> <li>Klik<br/>tombol<br/>ubah</li> </ul>   | <ul> <li>Mengubah data<br/>pasien (nik,<br/>nama, tanggal<br/>lahir, alamat,<br/>jenis kelamin,<br/>alergi obat,<br/>telepon,<br/>bpjas,riwayat<br/>penyakit) tidak<br/>lengkap</li> <li>Klik tombol<br/>simpan</li> </ul> | Menampilkan<br>pesan "Harap<br>isi bidang ini"           | Tampil<br>pesan<br>"Harap isi<br>bidang ini"        | Gagal<br>melakukan<br>pengubahan<br>data pasien<br>pada saat<br>data pasien<br>tidak<br>lengkap                                |

Tabel 5. 11 Tabel Pengujian Mengelola Data Pasien

| No. | Deskripsi                       | Prosedur                                                                                                    | Masukan                                                                                                    | Keluaran                                                                 | Hasil                                                               | Kesimpulan                                                                                        |
|-----|---------------------------------|----------------------------------------------------------------------------------------------------|----------------------------------------------------------------------------------------------------|--------------------------------------------------------------------------|---------------------------------------------------------------------|---------------------------------------------------------------------------------------------------|
| 5   | Hapus<br>pasien<br>(berhasil)   | <ul> <li>Mengakses<br/>website</li> <li>Login</li> <li>Klik<br/>menu<br/>pasien</li> <li>Klik<br/>tombol<br/>hapus</li> </ul>   | Klik Ok                                                                                                    | Menampilkan<br>pesan<br>"Berhasil<br>menghapus<br>pasien"                | Tampil<br>pesan<br>"Berhasil<br>menghapus<br>pasien"                | Berhasil<br>melakukan<br>penghapusan<br>data pasien<br>pada saat<br>aktor memilih<br>tombol hapus |
| 6   | Hapus<br>pasien<br>(gagal)      | <ul> <li>Mengakses<br/>website</li> <li>Login</li> <li>Klik<br/>menu<br/>pasien</li> <li>Klik<br/>tombol<br/>hapus</li> </ul>   | Klik Batal                                                                                                    | Tetap pada<br>halaman<br>pasien                                          | Data<br>pasien<br>pada menu<br>pasien<br>tidak<br>terhapus          | Gagal<br>melakukan<br>penghapusan<br>data pasien<br>pada saat<br>aktor memilih<br>tombol batal    |
| 7   | Periksa<br>pasien<br>(berhasil) | <ul> <li>Mengakses<br/>website</li> <li>Login</li> <li>Klik<br/>menu<br/>pasien</li> <li>Klik<br/>tombol<br/>periksa</li> </ul> | <ul> <li>Tambah data<br/>periksa pasien<br/>(nik, nama,<br/>tanggal lahir,<br/>alamat, jenis<br/>kelamin, gejala,<br/>dokter, riwayat<br/>penyakit)<br/>lengkap</li> <li>Klik tombol<br/>simpan</li> </ul> | Menampilkan<br>pesan<br>"Berhasil<br>Menambah<br>data periksa<br>pasien" | Tampil<br>pesan<br>"Berhasil<br>Menambah<br>data periksa<br>pasien" | Berhasil<br>melakukan<br>periksa<br>pasien                                                        |
| 8.  | Periksa<br>pasien<br>(gagal)    | <ul> <li>Mengakses<br/>website</li> <li>Login</li> <li>Klik<br/>menu<br/>pasien</li> <li>Klik<br/>tombol<br/>periksa</li> </ul> | <ul> <li>Tambah data periksa pasien (nik, nama, tanggal lahir, alamat, jenis kelamin, gejala, dokter, riwayat penyakit) tidak lengkap</li> <li>Klik tombol simpan</li> </ul>                               | Menampilkan<br>pesan "Harap<br>isi bidang ini"                           | Tampil<br>pesan<br>"Harap isi<br>bidang ini"                        | Gagal<br>melakukan<br>periksa<br>pasien saat<br>data periksa<br>pasien tidak<br>lengkap           |

# 12. Pengujian Melihat Data Pasien

Pada tahap ini dilakukan pengujian pada modul data pasien untuk mengetahui

apakah proses melihat detail data pasien dapat berjalan dengan baik.

| No. | Deskripsi                                 | Prosedur                                                                                                    | Masukan                  | Keluaran                              | Hasil                                            | Kesimpulan                                                                         |
|-----|-------------------------------------------|----------------------------------------------------------------------------------------------------|--------------------------|---------------------------------------|--------------------------------------------------|------------------------------------------------------------------------------------|
| 1.  | Melihat<br>detail<br>pasien<br>(berhasil) | <ul> <li>Mengakses<br/>website</li> <li>Login</li> <li>Klik menu<br/>pasien</li> <li>Klik tombol<br/>detail</li> </ul> | Pilih menu<br>yang benar | Menampilkan<br>detail pasien          | Detail<br>pasien<br>berhasil<br>dilihat          | Berhasil<br>melakukan<br>melihat data<br>pasien                                    |
| 2.  | Melihat<br>detail pasien<br>(gagal)       | <ul> <li>Mengakses<br/>website</li> <li>Login</li> <li>Klik menu<br/>pasien</li> <li>Klik tombol<br/>detail</li> </ul> | Pilih menu<br>yang salah | Tidak<br>menampilkan<br>detail pasien | Detail<br>pasien<br>tidak<br>berhasil<br>dilihat | Gagal<br>melakukan<br>melihat data<br>pasien saat<br>memilih<br>menu yang<br>salah |

Tabel 5. 12 Tabel Pengujian Melihat Data Pasien

## 13. Pengujian Mengelola Data Antrian

Pada tahap ini dilakukan pengujian pada modul antrian untuk mengetahui apakah proses mengelola antrian dapat berjalan dengan baik.

| Tabel 5. 13 | Tabel | Pengujian | Mengelola | Data | Antrian |
|-------------|-------|-----------|-----------|------|---------|
|-------------|-------|-----------|-----------|------|---------|

| No. | Deskripsi                       | Prosedur                                                                                                    | Masukan                                                                       | Keluaran                                               | Hasil                                                | Kesimpulan                                      |
|-----|---------------------------------|----------------------------------------------------------------------------------------------------|-------------------------------------------------------------------------------|--------------------------------------------------------|------------------------------------------------------|-------------------------------------------------|
| 1.  | Tambah<br>antrian<br>(berhasil) | <ul> <li>Mengakses<br/>website</li> <li>Login</li> <li>Klik<br/>menu<br/>antrian</li> <li>Klik<br/>tombol<br/>tambah</li> </ul> | <ul> <li>Menambah<br/>data antrian</li> <li>Klik tombol<br/>tambah</li> </ul> | Menampilkan<br>pesan "Berhasil<br>Menambah<br>antrian" | Tampil<br>pesan<br>"Berhasil<br>Menambah<br>antrian" | Berhasil<br>melakukan<br>tambah data<br>antrian |

| No. | Deskripsi                      | Prosedur                                                                                                    | Masukan                                                                                           | Keluaran                                                | Hasil                                                        | Kesimpulan                                                                                         |
|-----|--------------------------------|----------------------------------------------------------------------------------------------------|---------------------------------------------------------------------------------------------------|---------------------------------------------------------|--------------------------------------------------------------|----------------------------------------------------------------------------------------------------|
| 2.  | Tambah<br>antrian<br>(gagal)   | <ul> <li>Mengakses<br/>website</li> <li>Login</li> <li>Klik<br/>menu<br/>antrian</li> <li>Klik<br/>tombol<br/>tambah</li> </ul> | <ul> <li>Tambah<br/>data antrian<br/>tidak<br/>lengkap</li> <li>Klik tombol<br/>tambah</li> </ul> | Menampilkan<br>pesan "Harap<br>isi bidang ini"          | Tampil<br>pesan<br>"Harap isi<br>bidang<br>ini"              | Gagal<br>melakukan<br>penambahan<br>data antrian<br>pada saat data<br>antrian tidak<br>lengkap     |
| 3.  | Reset<br>antrian<br>(berhasil) | <ul> <li>Mengakses<br/>website</li> <li>Login</li> <li>Klik menu<br/>antrian</li> <li>Klik<br/>tombol<br/>hapus</li> </ul>      | Klik Ok                                                                                           | Menampilkan<br>pesan "Berhasil<br>menghapus<br>antrian" | Tampil<br>pesan<br>"Berhasil<br>menghapus<br>antrian"        | Berhasil<br>melakukan<br>penghapusan<br>data antrian<br>pada saat<br>aktor memilih<br>tombol hapus |
| 4.  | Reset<br>antrian<br>(gagal)    | <ul> <li>Mengakses<br/>website</li> <li>Login</li> <li>Klik menu<br/>antrian</li> <li>Klik tombol<br/>hapus</li> </ul>          | Klik Batal                                                                                        | Tetap pada<br>halaman antrian                           | Data<br>antrian<br>pada menu<br>antrian<br>tidak<br>terhapus | Gagal<br>melakukan<br>penghapusan<br>data antrian<br>pada saat<br>aktor memilih<br>tombol batal    |

# 14. Pengujian Mengelola Jadwal Dokter

Pada tahap ini dilakukan pengujian pada modul jadwal dokter untuk mengetahui apakah proses mengelola jadwal dokter dapat berjalan dengan baik.

| Tabel 5. 14 Tabel Pen | gujian Mengel | lola Jadwal Dokter |
|-----------------------|---------------|--------------------|
|-----------------------|---------------|--------------------|

| No. | Deskripsi                 | Prosedur                                                                                                    | Masukan                                                                                  | Keluaran                                                 | Hasil                                               | Kesimpulan                                                                                                    |
|-----|---------------------------|----------------------------------------------------------------------------------------------------|------------------------------------------------------------------------------------------|----------------------------------------------------------|-----------------------------------------------------|----------------------------------------------------------------------------------------------------|
| 1.  | Ubah pasien<br>(berhasil) | <ul> <li>Mengakses<br/>website</li> <li>Login</li> <li>Klik<br/>menu<br/>pasien</li> <li>Klik<br/>tombol<br/>ubah</li> </ul> | <ul> <li>Mengubah<br/>data pasien<br/>lengkap</li> <li>Klik tombol<br/>simpan</li> </ul> | Menampilkan<br>pesan<br>"Berhasil<br>mengubah<br>pasien" | Tampil<br>pesan<br>"Berhasil<br>mengubah<br>pasien" | Berhasil<br>mengubah<br>data pasien<br>saat aktor<br>memilih<br>tombol ubah<br>dan mengisi<br>data pasien<br>dengan<br>lengkap |

| 2. | Ubah pasien<br>(gagal) | <ul> <li>Mengakses<br/>website</li> <li>Login</li> <li>Klik<br/>menu<br/>pasien</li> <li>Klik<br/>tombol<br/>ubah</li> </ul> | <ul> <li>Mengubah<br/>data pasien<br/>tidak<br/>lengkap</li> <li>Klik tombol<br/>simpan</li> </ul> | Menampilkan<br>pesan "Harap<br>isi bidang ini" | Tampil<br>pesan<br>"Harap isi<br>bidang<br>ini" | Gagal<br>melakukan<br>pengubahan<br>data pasien<br>pada saat<br>data pasien<br>tidak<br>lengkap |
|----|------------------------|----------------------------------------------------------------------------------------------------|----------------------------------------------------------------------------------------------------|------------------------------------------------|-------------------------------------------------|-------------------------------------------------------------------------------------------------|
|----|------------------------|----------------------------------------------------------------------------------------------------|----------------------------------------------------------------------------------------------------|------------------------------------------------|-------------------------------------------------|-------------------------------------------------------------------------------------------------|

## 15. Pengujian Pencetakan Laporan

Pada tahap ini dilakukan pengujian pada modul laporan untuk mengetahui

apakah proses pencetakan laporan dapat berjalan dengan baik.

| No. | Deskripsi                                    | Prosedur                                                                                                    | Masukan                          | Keluaran                                 | Hasil                                                                      | Kesimpulan                                                |
|-----|----------------------------------------------|----------------------------------------------------------------------------------------------------|----------------------------------|------------------------------------------|----------------------------------------------------------------------------|-----------------------------------------------------------|
| 1.  | Mencetak<br>Laporan<br>Pegawai<br>(berhasil) | <ul> <li>Mengakses<br/>website</li> <li>Login</li> <li>Klik<br/>menu<br/>laporan</li> <li>Klik<br/>tombol cetak</li> </ul>     | Cetak data<br>laporan<br>lengkap | Menampilkan<br>tampilan print<br>laporan | Data<br>laporan<br>pada menu<br>laporan<br>pegawai<br>berhasil di<br>cetak | Berhasil<br>melakukan<br>cetak data<br>laporan<br>pegawai |
| 2.  | Mencetak<br>Laporan<br>Dokter<br>(berhasil)  | <ul> <li>Mengakses<br/>website</li> <li>Login</li> <li>Klik<br/>menu<br/>laporan</li> <li>Klik<br/>tombol<br/>cetak</li> </ul> | Cetak data<br>laporan<br>lengkap | Menampilkan<br>tampilan print<br>laporan | Data<br>laporan<br>pada menu<br>laporan<br>dokter<br>berhasil di<br>cetak  | Berhasil<br>melakukan<br>cetak data<br>laporan dokter     |
| 3.  | Mencetak<br>Laporan<br>Biaya<br>(berhasil)   | <ul> <li>Mengakses<br/>website</li> <li>Login</li> <li>Klik<br/>menu<br/>laporan</li> <li>Klik<br/>tombol<br/>cetak</li> </ul> | Cetak data<br>laporan<br>lengkap | Menampilkan<br>tampilan print<br>laporan | Data<br>laporan<br>pada menu<br>laporan<br>biaya<br>berhasil di<br>cetak   | Berhasil<br>melakukan<br>cetak data<br>laporan biaya      |
| 4.  | Mencetak                                     | <ul> <li>Mengakses</li> </ul>                                                                                                  | Cetak data                       | Menampilkan                              | Data                                                                       | Berhasil                                                  |

Tabel 5. 15 Tabel Pengujian Pencetakan Laporan

| No. | Deskripsi                                           | Prosedur                                                                                                    | Masukan                          | Keluaran                                 | Hasil                                                                             | Kesimpulan                                                    |
|-----|-----------------------------------------------------|----------------------------------------------------------------------------------------------------|----------------------------------|------------------------------------------|-----------------------------------------------------------------------------------|---------------------------------------------------------------|
|     | Laporan<br>Pasien<br>(berhasil)                     | website <ul> <li>Login</li> <li>Klik menu laporan</li> <li>Klik tombol cetak</li> </ul>                                        | laporan<br>lengkap               | tampilan print<br>laporan"               | laporan<br>pada menu<br>laporan<br>pasien<br>berhasil di<br>cetak                 | melakukan<br>cetak data<br>laporan pasien                     |
| 5.  | Mencetak<br>Laporan<br>Rekam<br>Medis<br>(berhasil) | <ul> <li>Mengakses<br/>website</li> <li>Login</li> <li>Klik<br/>menu<br/>laporan</li> <li>Klik<br/>tombol<br/>cetak</li> </ul> | Cetak data<br>laporan<br>lengkap | Menampilkan<br>tampilan print<br>laporan | Data<br>laporan<br>pada menu<br>laporan<br>rekam<br>medis<br>berhasil di<br>cetak | Berhasil<br>melakukan<br>cetak data<br>laporan rekam<br>medis |

### 5.3 ANALISIS HASIL YANG DICAPAI OLEH SISTEM

Berdasarkan implementasi dan pengujian yang telah dilakukan terhadap sistem yang dibuat, maka analisis hasil yang dicapai terdapat kelebihan dan kekurangan dalam sistem informasi rekam medis pada klinik pratama mandiri muaro jambi berbasis web yang dibangun. Adapun kelebihan dari sistem yang dibangun adalah :

- Sistem mampu mempermudah kerja pegawai Klinik Pratama Mandiri Muaro Jambi dalam mengelola data rekam medis pasien
- Sistem memberikan kemudahan bagi petugas untuk mengelola data riwayat berobat pasien, pengolahan data pasien, pengolahan data dokter, pengolahan data obat, dan pengolahan data diagnosa pasien pada Klinik Pratama Mandiri Muaro Jambi
- 3. Sistem mempermudah pencarian data mengenai rekam medis pasien

 Sistem menggunakan database sehingga dapat meminimalisir kehilangan data dan dapat menyimpan data lebih banyak

Adapun kelemahan dari sistem yang dibangun :

- Untuk registrasi atau pendaftaran pemeriksaan pasien masih harus datang langsung ke puskesmas
- 2. Belum tersedia pembuatan grafik atau diagram mengenai rekam medis pasien
- Sistem hanya dapat diakses oleh admin, dokter dan pegawai Klinik Pratama Mandiri Muaro Jambi.